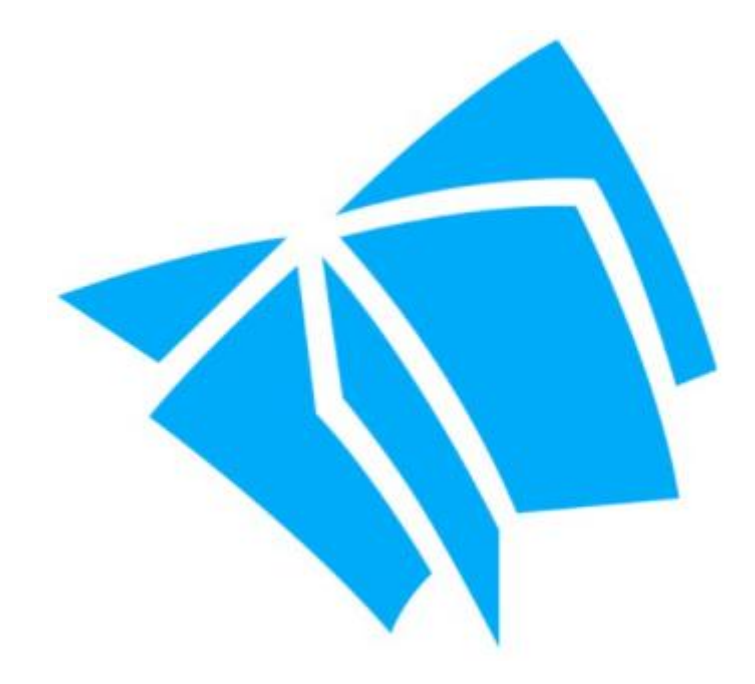

# CD-ORĐ 10 Vegleiðing

Lesi- og Skrivitænastan

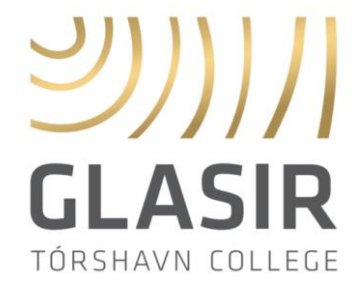

## Innihald

| Hvar er CD-ORÐ á telduni?                                  |
|------------------------------------------------------------|
| Opna CD-ORÐ4                                               |
| Jm CD-ORÐ ikki vil opna6                                   |
| Knappar og funkur á breddanum fyrstu ferð tú opnar CD-ORÐ8 |
| vel hvørjar funkur eru á breddanum9                        |
| At flyta breddan10                                         |
| -jal/vís bredda11                                          |
| Breddin er gráur og riggar ikki. Hví?12                    |
| Jpplestur alment14                                         |
| Røddir og mál16                                            |
| _esiferð og ljóðstyrki18                                   |
| Strategiir fyri upplestur20                                |
| _es frá markøri/vísara21                                   |
| _es markeraðan tekst22                                     |
| _es við litmerking (highlight/yvirstriking)23              |
| _es í PDF24                                                |
| Myndalesarin                                               |
| Goym tekst sum ljóðfílu27                                  |

| Lesing av einstøkum orðum                                       | 28 |
|-----------------------------------------------------------------|----|
| "Skermlesari" til at lesa menu'ir, leinki og annað á skíggjanum | 29 |
| Les í kaga/browsara                                             | 31 |
| Upplestur, meðan tú skrivar                                     | 32 |
| Ger nýggjan vanga                                               | 34 |
| Strika vanga                                                    | 37 |
| Endurger vanga                                                  |    |
| OCR-viðgerð                                                     | 39 |
| Orðauppskot                                                     | 42 |
| Stavingarhjálp                                                  | 46 |
| Orðauppskot við jokaratekni (* _ #)                             | 48 |
| Innflyt lidnan yrkisorðalista frá Vitec (fagordliste)           | 50 |
| Ger tín egna yrkisorðalista                                     | 54 |
| Orðabók                                                         | 59 |
| Goym og flyt vanga millum eindir og/ella brúkarar               | 65 |
| Goym og flyt orðalista millum eindir og/ella brúkarar           | 68 |

## Hvar er CD-ORĐ á telduni?

Tú finnur CD-ORÐ á "skriviborðinum" telduni og á prosesslinjuni, niðast á telduskíggjanum.

Soleiðis sær ikonið fyri CD-ORÐ út:

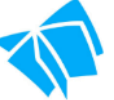

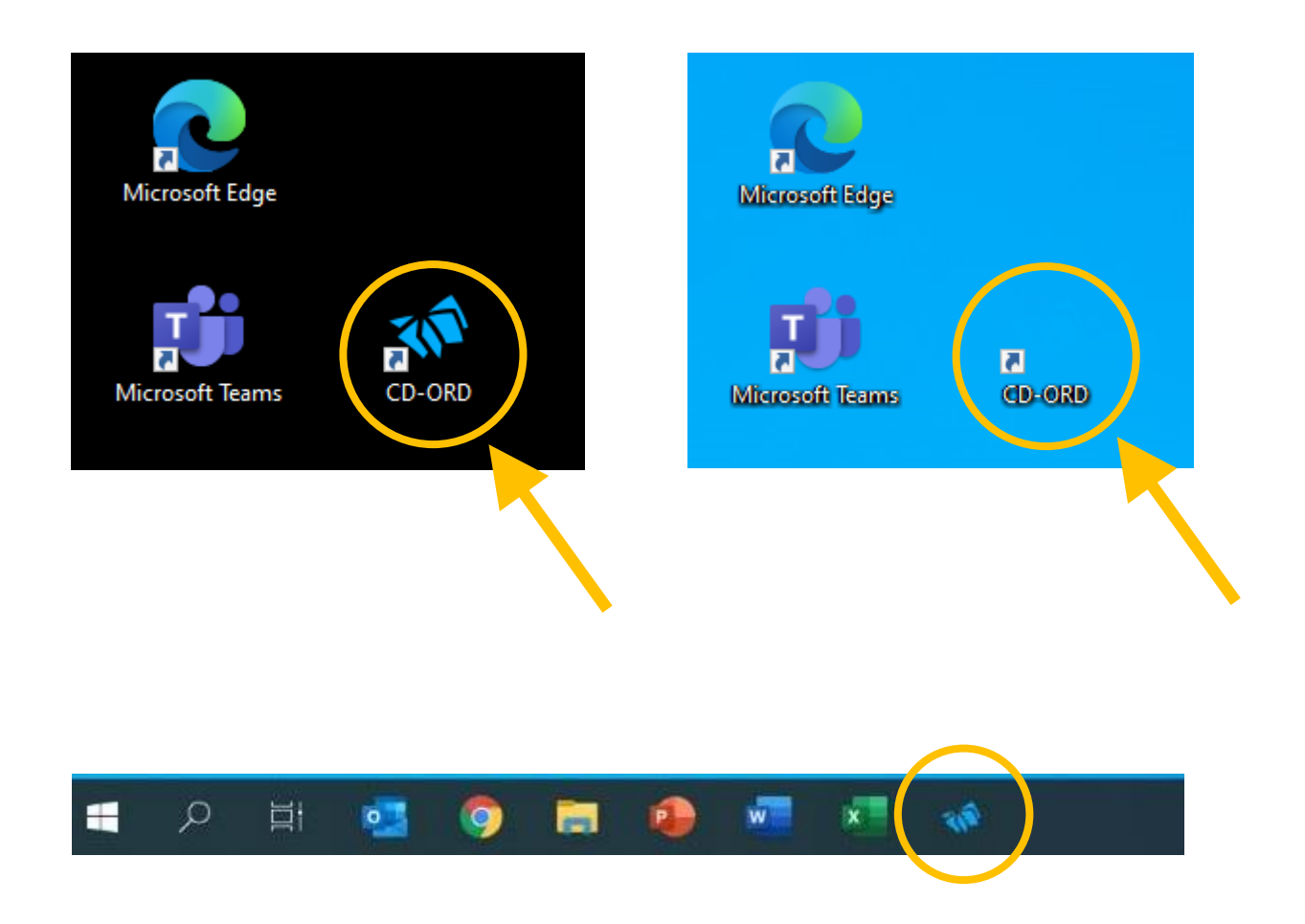

#### GG!

Ikonið fyri CD-ORÐ sæst illa ella als ikki á bláu bakgrundini. Her sært tú bert heitið: CD-ORÐ.

## Opna CD-ORĐ

Kassin á myndini niðanfyri kemur fram, tá tú klikkir á ikonið fyri CD-ORÐ fyrstu ferð fyri at opna forritið.

Ger soleiðis fyri at fáa atgongd til forritið:

- 1. Set flugubein út fyri "Husk mig".
- 2. Vel "Microsoft" sum login-møguleika.

#### GG!

Um tú ikki setur flugubein í "Husk mig", noyðist tú at logga inn á CD-ORÐ av nýggjum, hvørja ferð tú ynskir at opna forritið.

| Dansk 🗸     |                                        |        |  |  |
|-------------|----------------------------------------|--------|--|--|
| Log in      | VELKOMMEN<br>d via én af følgende tjen | ester. |  |  |
| வி skole    | RHVERV                                 |        |  |  |
| MV 🖲 🔐      | MV-Login                               | >      |  |  |
| UNI • Login | Uni Login                              | >      |  |  |
| Microsoft   | Microsoft                              | >      |  |  |
| Google      | Google                                 | >      |  |  |
| ØVITEC      | Husk mig                               | ?      |  |  |
|             |                                        |        |  |  |

Gev síðani telduni loyvi til at rita inn við at klikkja á "Acceptér" á kassanum, sum kemur fram á skíggjanum.

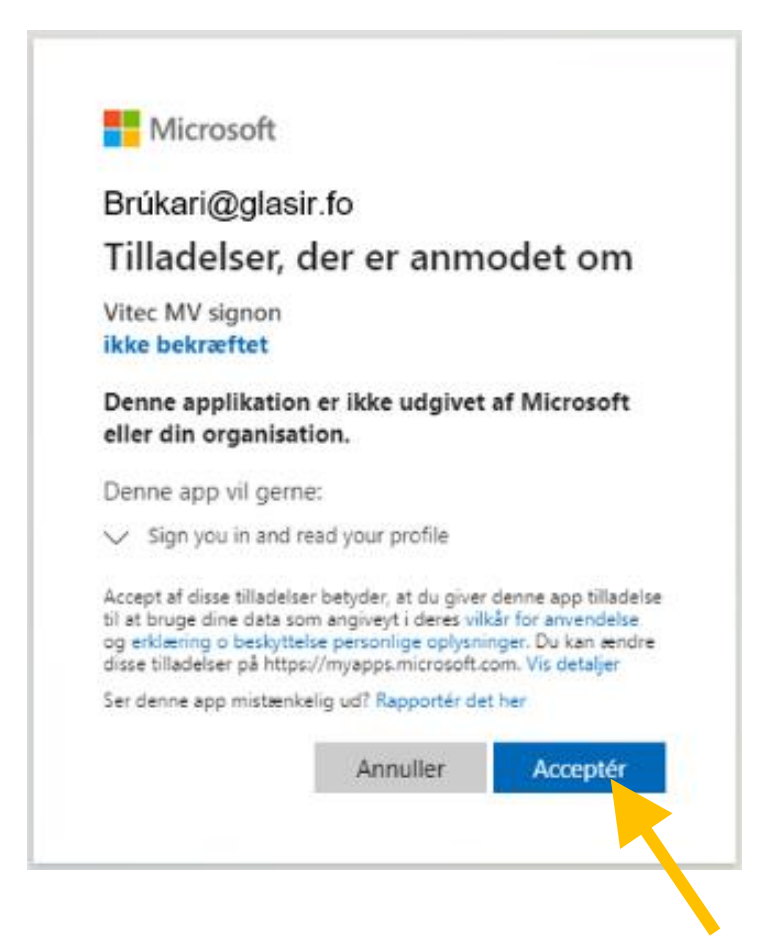

Tú fært hesi boðini um, at tað eydnaðist at rita inn.

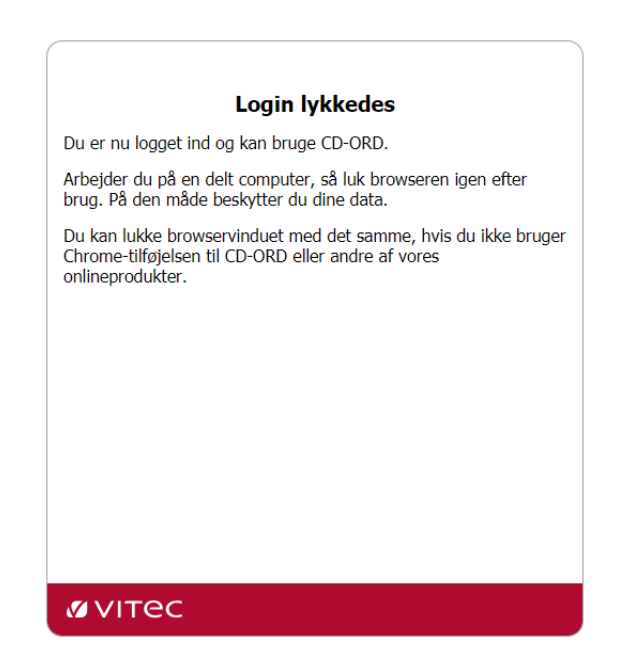

## Um CD-ORĐ ikki vil opna

Her eru tvær ymiskar loysnir, sum tú kanst royna, um forritið ikki vil opna, tá tú klikkir á CD-ORÐ-ikonið. Hvør loysn, ið er viðkomandi, er treytað av, um hvíti kassin við CD-ORĐikoninum gerst sjónligur á skíggjanum, ella ikki, tá tú roynir at opna forritið.

Um als einki hendir, tá tú klikkir á CD-ORĐ-ikonið fyri at opna forritið:

1. Trýst á "Ctrl + Shift + H". Hetta er snarvegurin til at vísa/goyma breddan.

Um hvíti kassin við CD-ORĐ-ikoninum kemur fram heilt stutt og hvørvur aftur, uttan at forritið opnast:

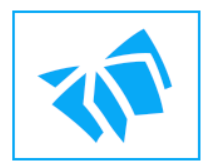

1. Trýst á "Win-knappin + R"

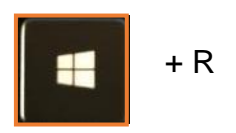

2. skriva %appdata% í teigin → klikk á "OK".

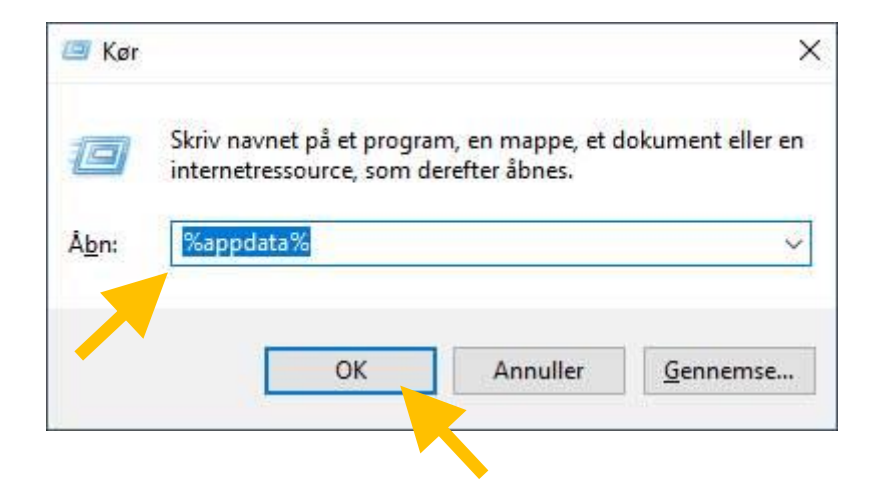

- 3. Strika hesar mappurnar av listanum:
  - o "Mikrov"
  - "MV-Nordic" (møguliga er hendan mappan ikki á listanum)

| 📙   💆 📙 🖛   Roaming                                                              |
|----------------------------------------------------------------------------------|
| Fil Hjem Del Vis                                                                 |
| $\leftarrow$ $\rightarrow$ $\checkmark$ $\bigstar$ AppData $\Rightarrow$ Roaming |
| A Navn ★ Hurtig adgang Skrivebord ★ Overførsler ★ Bokumenter ★                   |
| Billeder                                                                         |

- 4. Opna CD-ORĐ → login-síðan kemur fram
- 5. Set flugubein í "Husk mig" niðast í vindeyganum og logga inn við Microsoftmøguleikanum.
- 6. Møguliga mást tú sløkkja og tendra telduna aftur, tá tú hevur gjørt hetta, fyri at fáa CD-ORĐ at opna.

Um eingin av loysnunum omanfyri fær CD-ORĐ at opna, mást tú avinstallera forritið og síðani heinta og leggja tað inn á telduna aftur av nýggjum.

#### GG!

Tað er týdningarmikið at goyma møguligar nýggjar vangar og yrkisorðalistar, sum tú hevur lagt inn í forritið, **áðrenn tú møguliga fært brúk fyri at avinstallera** forritið. So eru teir tøkir til at heinta inn í forritið aftur, tá tú hevur lagt tað inn av nýggjum.

Sí partarnar "Goym og flyt vanga millum eindir og/ella brúkarar" og "Goym og flyt orðalista millum eindir og/ella brúkarar".

#### Knappar og funkur á breddanum fyrstu ferð tú opnar CD-ORÐ

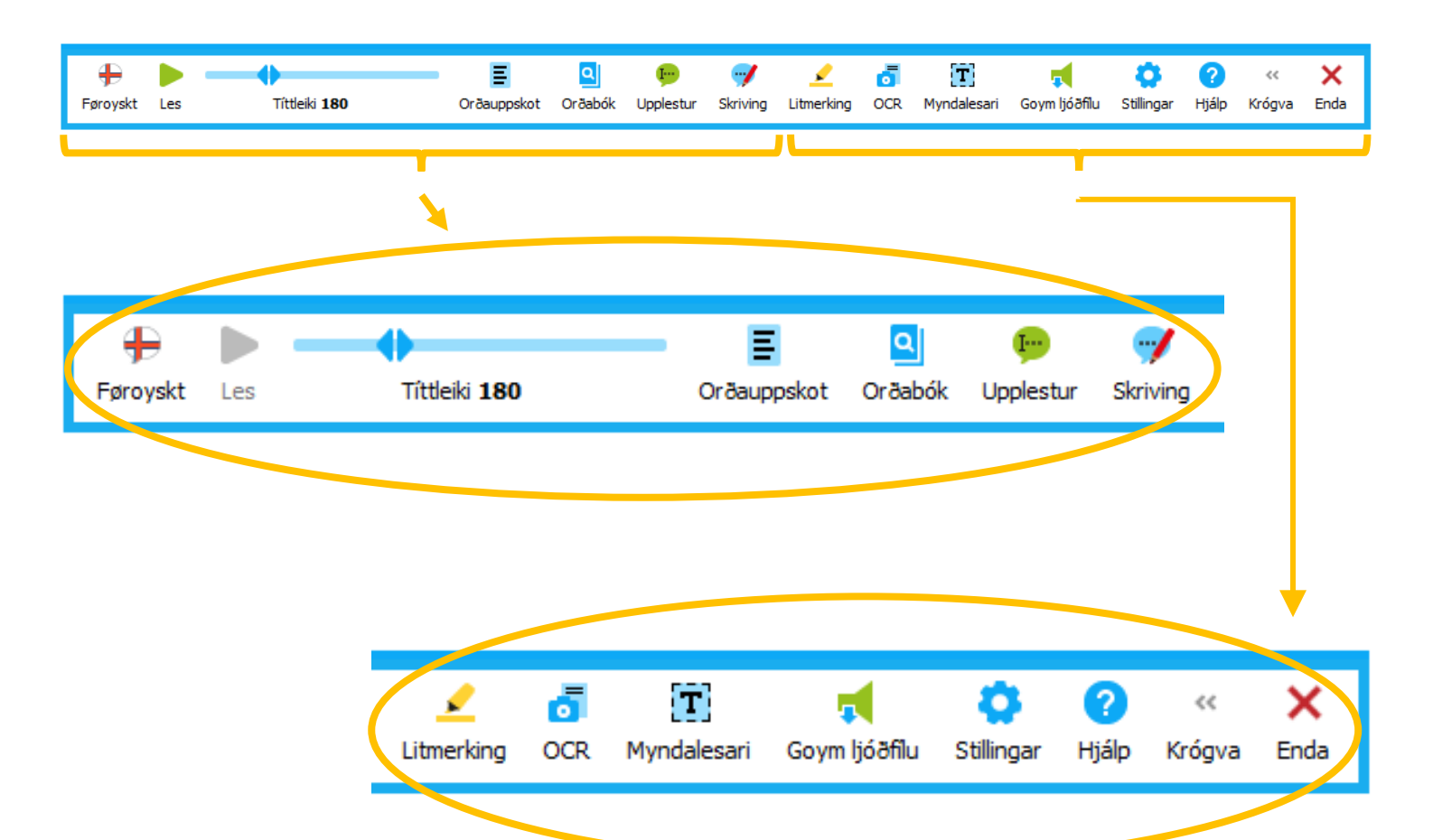

## Vel hvørjar funkur eru á breddanum

Tú kanst velja, hvørjar funkur tú vilt hava á breddanum. Hendan stillingin er galdandi fyri tann vangan, sum tú brúkar, tá tú gert hana og kann gerast ymisk alt eftir, hvussu tú ynskir, at breddin skal vera í hvørjum vanga:

- 1. Far inn á "Stillingar"
- 2. Vel "Alment" ovast í vinstra horni
- 3. Vel skiftiblaðið "Amboðslinja"
- 4. Set flugubein í tær funkur, tú ynskir eru á breddanum
- 5. Klikk á "OK"

| Alment                                                                                                    | Alment                      |                                     |
|----------------------------------------------------------------------------------------------------|-----------------------------|-------------------------------------|
| Orðabók                                                                                                    | Amboğslinia Snanyagir Litir |                                     |
| Orðaforsøgn                                                                                                    | Amboosinja snarvegir Liur   |                                     |
| Upplestur                                                                                                    | Funkur                      | Stað                                |
|                                                                                                    | 🗹 🗉 Orðauppskot             | <ul> <li>Fria - Vatnrøtt</li> </ul> |
|                                                                                                    | ⊡ ⊡ Orðabók                 | 🗌 Krógva amboðslinju                |
|                                                                                                    | 🗹 😑 Upplestur               |                                     |
| ) (and a second second se | Skriving                    | Imyndir                             |
| vangamynd                                                                                                    | 🗹 🗹 Litmerking              | Smáar                               |
| 🖶 Føroyskt 🗸 🗸                                                                                                    | 🗹 👌 OCR                     | O Stórar ?                          |
| Vís vangamynd                                                                                                    | Myndalesari                 |                                     |
| Eginleikar                                                                                                    | 🗌 🖶 Skanna                  | Funkulýsingar —                     |
| J                                                                                                    | 🗹 루 Skermlesari             | Vís funkulýsingar                   |
| Endurger                                                                                                    | 🗹 📢 Goym ljóðfílu           | ✓ Vís snarvegir                     |
|                                                                                                    | 🗹 🗘 Stillingar              | ✓ Vis tekstin undir funk            |
| Nýggja vangamynd                                                                                                    | 🗌 🔽 🔁 Hiálo                 |                                     |
|                                                                                                    |                             |                                     |
|                                                                                                    |                             |                                     |
|                                                                                                    |                             | OK Ang                              |

## At flyta breddan

Vel, hvar á skíggjanum breddin skal vera og hvønn veg hann skal venda: vatnrætt ella loddrætt:

- 1. Vel "Stillingar" á breddanum
- 2. Vel "Alment" → "Amboðslinja"
- 3. Klikk á pílin undir yvirskriftini "Stað" og vel á listanum, sum kemur fram
- 4. Klikk á "OK"

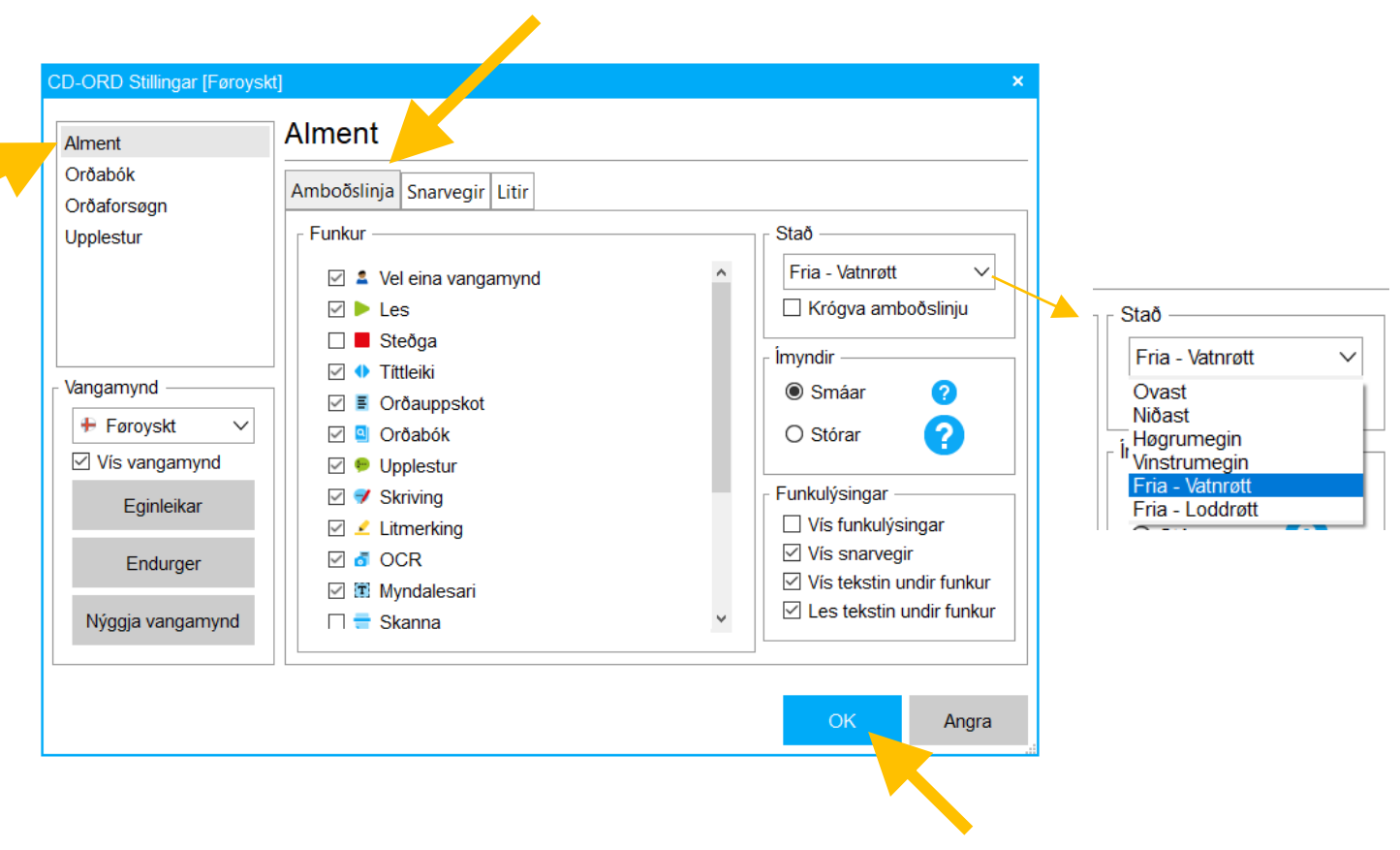

#### GG!

Tú kanst flyta breddan runt á skíggjanum, uttan at fara inn á "Stillingar":

- 1. Set músina á kantin/rammuna á breddanum, so at hon sær út sum ein krossur við fýra pílum.
- 2. Vinstraklikk og halt á músini og halt knøttinum inni og hála breddan hagar, tú vilt hava hann. Slepp músaknøttinum, tá breddin er komin á tað ynskta staðið.

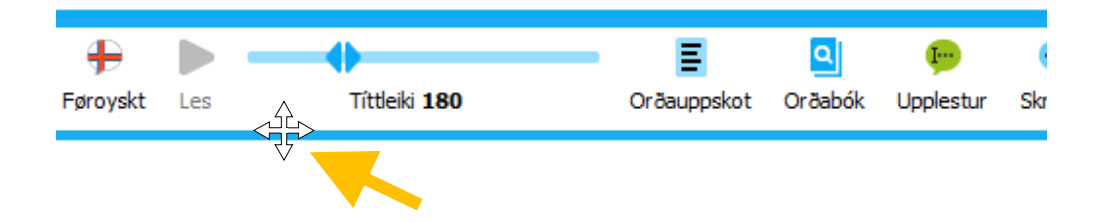

## Fjal/vís bredda

Tú kanst velja millum at fjala og vísa breddan, uttan at sløkkja CD-ORĐ. Hetta kann gerast uppá tveir mátar:

- 1. Klikk á funkuna "Krógva" og breddin gerst styttri og fyllir minni á skíggjanum
- 2. Trýst á "Ctrl + Shift + H" og breddin hvørvur av skíggjanum. Trýst aftur á somu knappar fyri at gera breddan sjónligan aftur.

| Snarvegur       |               |                    |
|-----------------|---------------|--------------------|
|                 |               |                    |
| Fjal/vís bredda | $\rightarrow$ | "Ctrl + Shift + H" |

#### GG!

Um tú gloymir, at tú hevur brúkt "Ctrl + Shift + H" til at fáa breddan burtur av skíggjanum, sæst hetta ikki á CD-ORÐ ikoninum á prosesslinjuni ella aðrastaðni. Tískil kann tað tykjast sum um, at CD-ORÐ ikki riggar at opna, um tú roynir at opna forritið og bert sært ein hvítan kassa við CD-ORÐ-logo á, og sum síðani bara hvørvur aftur. Hetta kemst av, at forritið longu er opið, men er krógvað burtur av skíggjanum.

So, um tú hevur trupulleikar við at CD-ORÐ ikki vil opna, royn so altíð fyrst at trýsta á "Ctrl + Shift + H", og hygg at partinum "Um CD-ORÐ ikki vil opna", áðrenn tú avinstallerar CD-ORÐ.

## Breddin er gráur og riggar ikki. Hví?

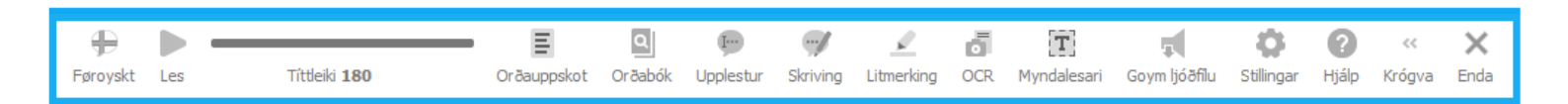

Hetta hendir, tí eitt vindeyga fyri "Stillingar" í CD-ORÐ er opið. Tú sært, at hetta vindeygað er opið, við at ein blá strika er undir ikoninum fyri CD-ORÐ.

Breddin fær vanligan lit og riggar aftur, tá tú letur vindeygað fyri "Stillingar" aftur. Um tú ikki sært vindeygað fyri "Stillingar" á skíggjanum, finnur tú tað soleiðis:

- Klikk á ikonið fyri CD-ORÐ og vindeygað opnast mitt á skíggjanum og tú kanst lata tað aftur ella
- 2. lat músina hvíla á ikoninum fyri CD-ORÐ og vindeygað fyri "Stillingar" vísir seg í lítlari stødd. Set músina upp á hetta lítla vindeygað og klikk á "X", sum kemur fram upp í høgra horni.

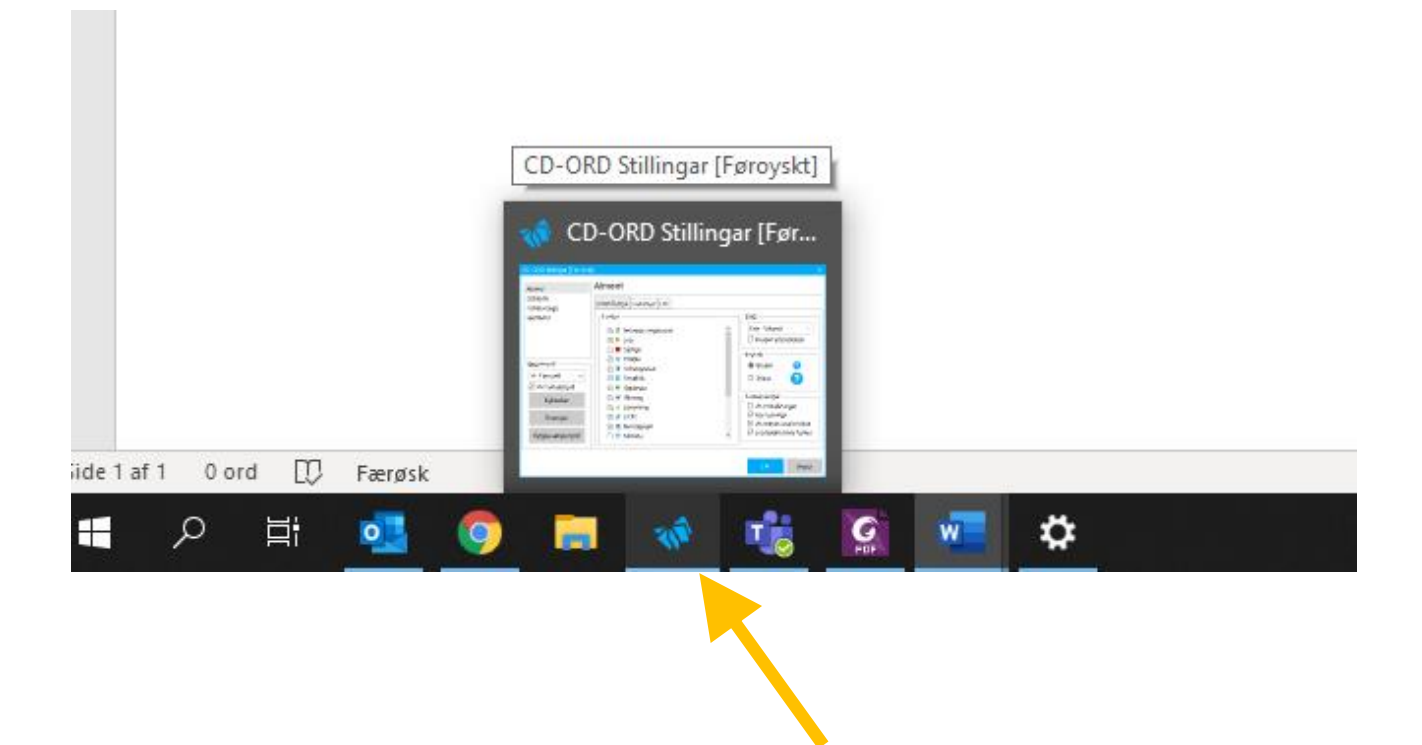

Blá strika undir ikoninum fyri CD-ORĐ. Hon vísir at eitt vindeyga í forritinum er opið.

#### GG!

Sjálvt um breddin er gráur og óvirkin, so riggar upplesturin við at markera tekst og brúka snarvegirnar fyri upplestur (F2 og F4). Hetta er tó treytað av, at tú ikki hevur sløkt upplestrarfunkuna við "Ctrl + Shift + R" á aktuella vanganum. Sí "Upplestur alment".

## Upplestur alment

Tú tendrar og steðgar upplestrinum við at klikkja á funkuna á breddanum:

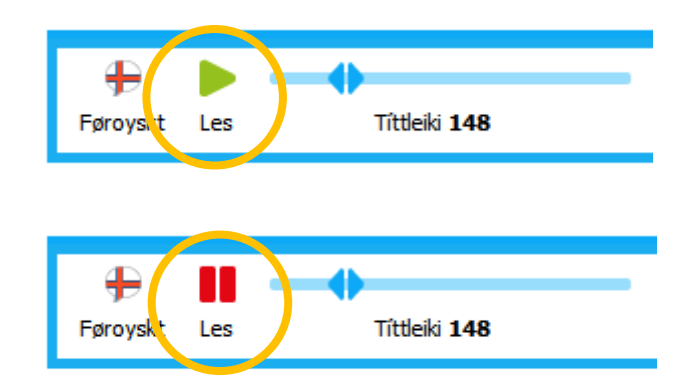

Sum standard eru vangarnir settir til at lesa upp tekstin undir funkunum á breddanum, tá músin hvílir á teimum.

Hetta kanst tú broyta við at fara inn á "Stillingar"  $\rightarrow$  "Alment"  $\rightarrow$  "Amboðslinja" og taka burtur flugubeinið, sum stendur út fyri "Les tekstin undir funku"  $\rightarrow$  "OK".

| Alment            | Alment                      |                                     |
|-------------------|-----------------------------|-------------------------------------|
| Orðabók           | Amboöslinia Snarvegir Litir |                                     |
| Orðaforsøgn       |                             |                                     |
| Upplestur         | Funkur                      | Stað                                |
|                   | Vel eina vangamynd          | <ul> <li>Fria - Vatnrøtt</li> </ul> |
|                   | 🗹 🕨 Les                     | Krógva amboðslinju                  |
|                   | 🗆 📕 Steðga                  |                                     |
|                   | 🗹 🐠 Tittleiki               | Imyndir                             |
|                   | Orðauppskot                 | 🖲 Smáar 🛛 🥜                         |
|                   | 🗹 🖳 Orðabók                 | O Stórar 📿                          |
| Vangamynd         | 🗹 😑 Upplestur               |                                     |
| + Føroyskt V      | Skriving                    | Funkulýsingar —                     |
| Vis vangamvnd     | 🗹 🗹 Litmerking              | Vís funkulýsingar                   |
|                   | ☑ đ OCR                     | ✓ Vis snarvegir                     |
| Eginleikar        | Myndalesari                 | Vis tekstin undir funk              |
| Enderson          | 🗆 🖶 Skanna                  | Les tekstin undir fun               |
| Endurger          | 🗹 📮 Skermlesari             |                                     |
| Nýggja vangamynd  | 🗹 📢 Goym ljóðfilu           | *                                   |
| Nýggja vangarnynd | 🗹 ៧ Goym ljóðfilu           | ОК                                  |

Snarvegir

| Les/pausa             | →             | F2                 |
|-----------------------|---------------|--------------------|
| Pausa                 | $\rightarrow$ | F3                 |
| Steðga                | ÷             | F4                 |
| Sløkk/tendra<br>aftur | ÷             | "Ctrl + Shift + R" |

#### GG!

Um tú nýtir "Ctrl + Shift +R" til at sløkkja upplesturin við, mást tú **tendra upplesturin aftur** við at trýsta á "Ctrl + Shift +R".

Tá tú sløkkir upplesturin við "Ctrl + Shift +R" gerast knapparnir "Les" og "Goym ljóðfílu" gráir og funkurnar óvirknar.

Knapparnir gerast ikki virknir aftur, fyrr enn tú hevur trýst aftur á "Ctrl + Shift +R". Hetta er eisini galdandi fyri aktuella vangan, hóast tú skiftir til annan vanga ella endar CD-ORĐ og opnar tað aftur.

Tú mást sostatt tendra upplesturin á hesum vanganum aftur við at trýsta á "Ctrl + Shift + R", næstu ferð tú brúkar hann aftur ella tendrar CD-ORĐ.

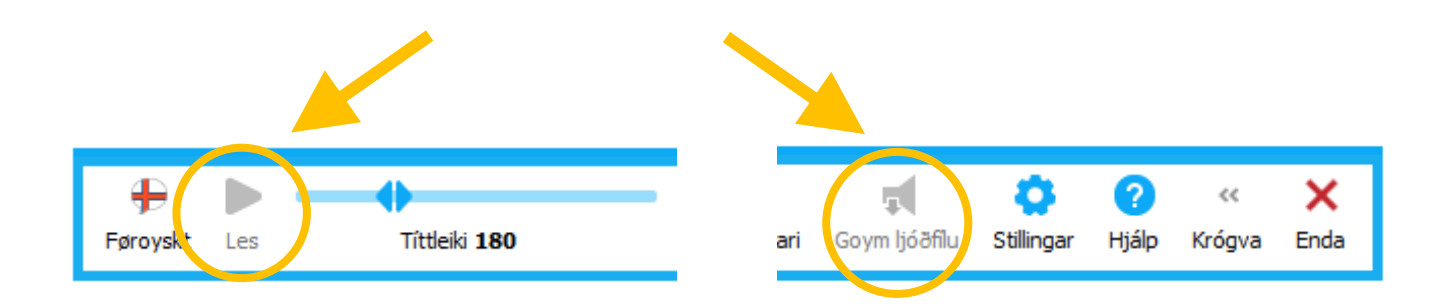

Hóast tú hevur sløkt allan upplestur við "Ctrl + Shift + R", verður teksturin undir funkunum á breddanum lisin upp, um flugubeinið í "Les tekstin undir funku" ikki er tikið burtur.

## Røddir og mál

Vel rødd og mál soleiðis:

- 1. Far inn á "Stillingar"
- Vel "Upplestur" → "Røddir og mál" ella
- 3. Trýst á "Ctrl + Shift + V"

| ; | Snarvegir         |   |      |                 | _  |
|---|-------------------|---|------|-----------------|----|
|   | Røddir og mál     | ÷ | "Ctı | rl + Shift + V" |    |
|   |                   |   |      |                 | -  |
|   | Málfunkan/flaggið | ) | ÷    | "Alt + Shift +  | P" |

Vel mál:

- 1. Klikk á pílin út fyri aktiva málið í teiginum "Vangamynd". Ein listi við teimum tøku málunum kemur fram. Vel tað málið, tú ynskir at brúka.
- Fá hjálp til at velja rødd: Klikk á "Kanna ljóðið", tá tú hevur valt eina rødd av listanum og tú hoyrir, hvussu upplesturin við hesari røddini ljóðar, áðrenn tú klikkir á "OK".

Vel rødd:

1. Klikk á pílin út fyri navnið á aktivu røddini i teiginum "Røddastillingar". Ein listi við nøvnum á ymiskum røddum kemur fram. Vel ta røddina, tú ynskir at brúka.

#### GG!

Klikk á "OK", tá tú hevur gjørt tær ynsktu broytingarnar, so tær gerast virknar.

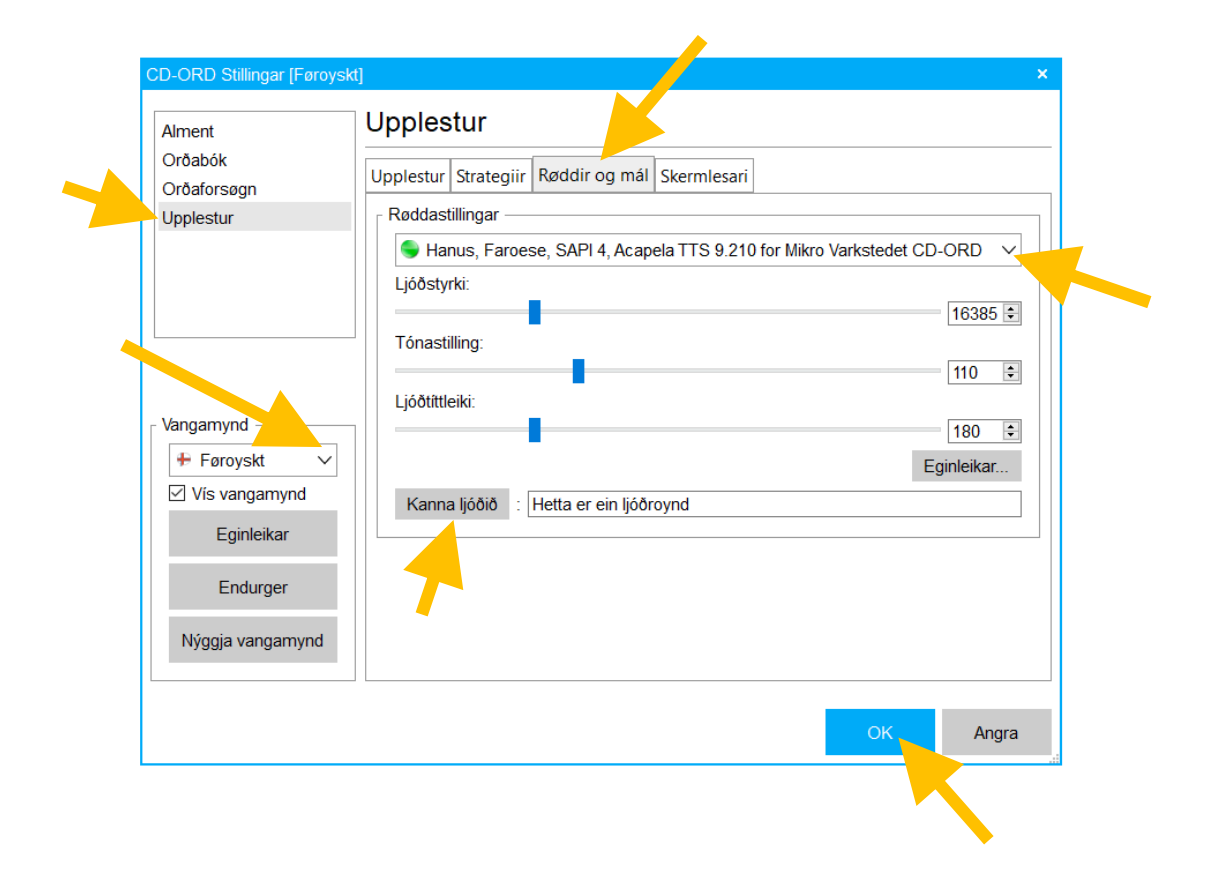

## Lesiferð og ljóðstyrki

Stilla lesiferð og ljóðstyrki á upplestrinum soleiðis:

- 1. Far inn á "Stillingar"
- 2. Vel "Upplestur"  $\rightarrow$  "Røddir og mál"

Undir ávikavist "Ljóðtíttleiki" og "Ljóðstyrki" kanst tú broyta hesar eginleikar við at flyta skjótaran móti høgru ella vinstru.

Á onkrum av røddunum kanst tú eisini gera tónan á røddini hægri ella lægri við at koyra skjótaran undir "Tónastilling" móti ávikavist høgru ella vinstru.

Til ber at hoyra broytingarnar, sum tú hevur gjørt, við at klikkja á "Kanna ljóðið", áðrenn tú klikkir á "OK".

| Alment U<br>Orðabók<br>Orðaforsøgn<br>Upplestur | pplestur<br>pplestur Strategiir Røddir og mál Skermlesari<br>Røddastillingar |  |
|-------------------------------------------------|------------------------------------------------------------------------------|--|
| Orðabók<br>Orðaforsøgn<br>Upplestur             | pplestur Strategiir Røddir og mál Skermlesari<br>Røddastillingar             |  |
| Orðaforsøgn<br>Upplestur                        | Røddastillingar                                                              |  |
| Upplestur                                       | Røuudstillinudi                                                              |  |
|                                                 |                                                                              |  |
|                                                 | ■ Hande, Faroese, SAPI 4, Acapela TTS 9.210 for Mikro Varkstedet CC ORD      |  |
|                                                 | Ljoostyrki:                                                                  |  |
|                                                 | Tónastilling:                                                                |  |
|                                                 | Ljóðtíttleiki:                                                               |  |
|                                                 | 180 🖻                                                                        |  |
|                                                 | Foundation                                                                   |  |
|                                                 | Kanna ljóðið : Hetta er ein ljóðroynd                                        |  |
| Eginleikar                                      |                                                                              |  |
| Endurger                                        | 7                                                                            |  |
| Nýggja vangamynd                                |                                                                              |  |
|                                                 | OK Angra                                                                     |  |

Snarvegir:

| Lesiferð upp<br>Lesiferð niður | $\rightarrow$ | "Alt + ➡ "<br>"Alt + <del>▲</del> " |
|--------------------------------|---------------|-------------------------------------|
|                                |               |                                     |
| Ljóðstyrki upp                 | ÷             | "Alt + <b>↑</b> "                   |
| Ljóðstyrki niður               | $\rightarrow$ | "Alt + <b>↓</b> "                   |

#### GG!

Tá tú broytir lesiferðina við at brúka snarvegin, hoyrist broytingin ikki fyrr enn eftir næsta punktum, ella um tú hevur sett upplesturin á pausu ella hevur steðgað honum og setur hann í gongd aftur.

## Strategiir fyri upplestur

Undir "Stillingar" → "Upplestur" velur tú "Strategiir".

Her kanst tú velja millum ymiskar mátar at fáa tekstin lisnan upp uppá, eisini meðan tú skrivar tekst. Tað er eisini her, at tú velur, um tú vilt hava tað lisna litmerkt og hvussu.

| CD-ORD Stillingar [Føroyskt | t]                                                                                                    | × |
|-----------------------------|----------------------------------------------------------------------------------------------------|---|
| Alment<br>Orðabók           | Upplestur                                                                                                    |   |
| Orðaforsøgn                 |                                                                                                    |   |
| Upplestur                   | Upplestur       Skriving         Les orð       Les bókstavanavn         Les setning       Les orð         Les í reglubrot       Les setning         Les siðu       Les framhaldandi |   |
| Vangamynd                   | Les bókstav, orð og setning                                                                                                    |   |

#### GG!

Um tú setir flugubein út fyri "Les setning", kemur valmøguleikin "Les framhaldandi" fram á listan.

Um tú hevur valt "Les setning" lesur røddin setningin, tá tú endar hann við at seta punktum, spurnartekn ella rópitekn. Men um tú gert millumrúm ov skjótt aftaná punktum, verður setningurin ikki lisin – tú mást bíða umleið 1 sekund aftaná punktum, fyri at setningurin verður lisin sjálvvirkandi.

## Les frá markøri/vísara

Set markørin beint frammanfyri orðið har, sum tú vilt hava upplesturin at byrja. Hetta riggar bert, tá tú hevur valt hesar lesistrategiir:

- "Les orð"
- "Les síðu"

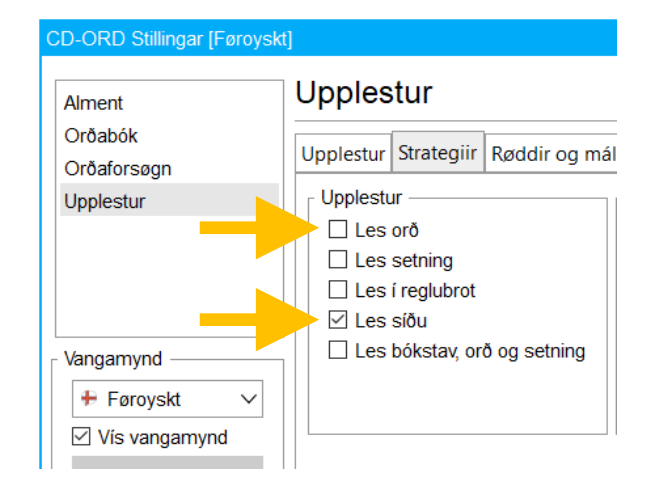

#### GG!

Um tú hevur valt eina av hinum strategiunum, byrjar upplesturin við fyrsta orðinum í setninginum, sum markørurin stendur í.

## Les markeraðan tekst

Tú kanst markera tekst og klikkja á "Les" á breddanum ella á F2 á knappaborðinum. Hetta riggar eisini á internetinum.

Trýst á F2 ella F3 fyri at halda pausu í upplestrinum og trýst aftur á F2, so at upplesturin heldur fram har frá, sum tú setti hann á pausu.

Um tú trýstir á F4 fyri at steðga upplestrinum og síðani á F2 fyri at seta upplesturin í gongd aftur, byrjar røddin at lesa upp av nýggjum har, sum markeringin byrjar.

## Les við litmerking (highlight/yvirstriking)

Vel hvønn lit, tú ynskir, at litmerkingin undir upplestri í Word skal hava. Tú kanst velja nýggjan lit til bæði skrift og bakgrund í litmerkingini.

Far inn á "Stillingar" → "Upplestur" → skiftiblaðið "Upplestur". Vel ynsktu litirnar undir yvirskriftini "Litmerkingar í Word".

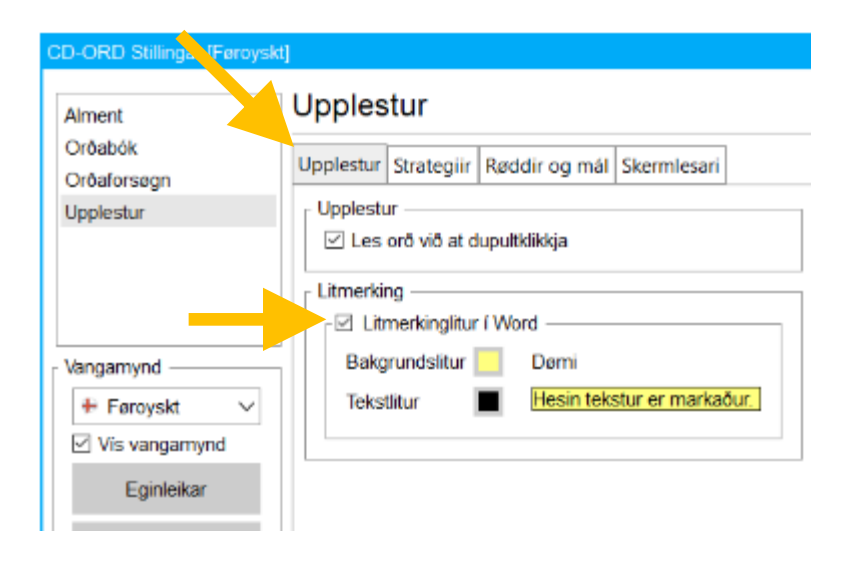

#### GG!

Litmerking av teksti riggar á Internet Explorer og Chrome, men ikki á Edge, tá tú lesur við at markera tekstin.

#### Les í PDF

Soleiðis fært tú tekst lisnan upp í pdf:

- 1. Markera tekstin, sum tú vilt hava lisnan upp
- 2. Klikk á "Les" ella trýst á F2 á knappaborðinum

#### GG!

Um tað ikki ber til at markera tekstin í pdf-fíluni, ella um hann gerst bláur, tá tú roynir at markera hann, er tað tí, at hann ikki er OCR-viðgjørdur.

Teksturin í t.d. einari pdf-fílu er goymdur sum ein mynd. OCR-viðgerð ger tað møguligt hjá CD-ORÐ at kenna tekstin aftur sum tekst til upplestur.

Dømi upp á pdf-fílu, sum ikki er OCR-viðgjørd, og har tað tískil ikki ber til at markera tekstin. Hetta er í pdf-vísaranum Adobe Reader. Í Foxit skiftir teksturin ikki lit, men markørurin skiftir ikki til eina striku at markera við, tá tú roynir at markera.

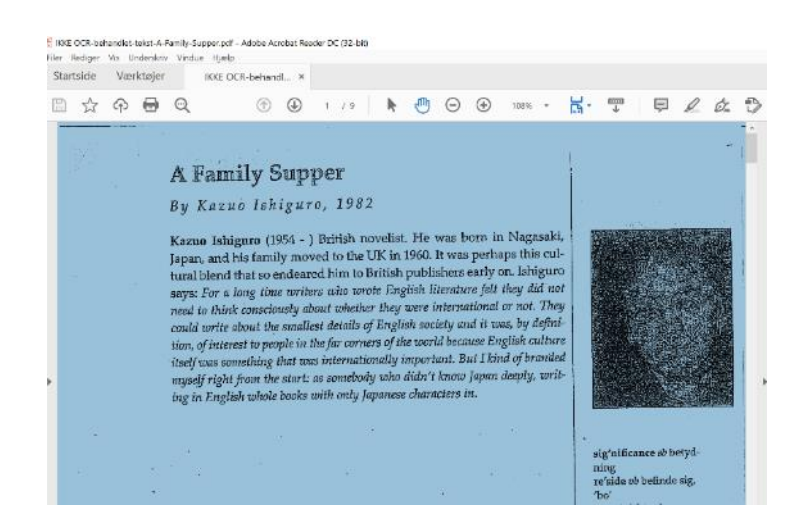

Funkan "Litmerking" riggar ikki saman við upplestri í pdf-fílum.

## Myndalesarin

Tað ber til at lesa einkult orð ella stuttar tekstir á myndum við funkuni "Myndalesari" á breddanum.

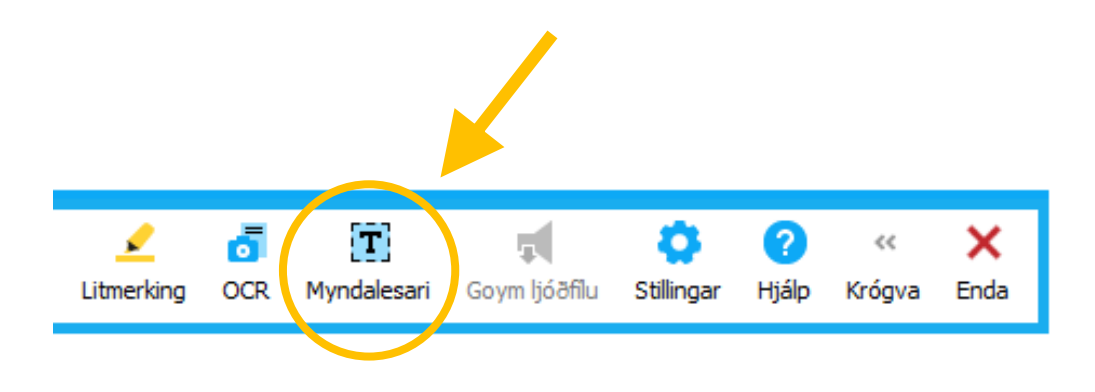

Soleiðis gert tú:

- 1. Klikk á funkuna "Myndalesari"
- 2. Hesin lítli kassin kemur fram:

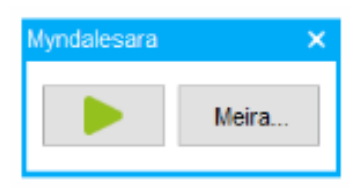

Og hetta ikonið sæst á prosesslinjuni niðast á skíggjanum:

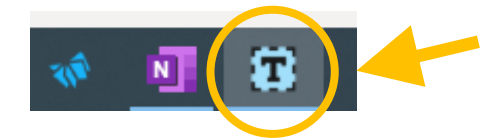

- 3. Markera tekstin, sum tú ynskir at fáa lisnan upp
- 4. Klikk á "Les"-knøttin í lítla kassanum
- 5. Klikk á krossin uppi í høgra horni á kassanum fyri at enda myndalesingina

#### GG!

Markeraði teksturin verður bert lisin upp eina ferð, men lítli kassin verður verandi og funkan er aktiverað.

Ynskir tú at hoyra tekstin aftur, endurtekur tú trin 3 og 4 omanfyri.

Um upplesturin við myndalesaranum ikki er rættur ella ljóðar rættur, hjálpir ofta at suma (zooma), so at myndin og teksturin harvið gerst størri. Royn so upplestur við myndalesaranum umaftur. Tú sumar út og inn við at trýsta á "Ctrl" + skrolla upp ella niður við músini.

Tað ber ikki til at klikkja ella gera nakað annað arbeiði aðrastaðni á skíggjanum, meðan "Myndalesara"-kassin er sjónligur og funkan er aktiv. Tá ber einans til at klikkja og arbeiða á CD-ORÐ-breddanum.

Minst tískil til at enda "Myndalesara"-funkuna, tá hon ikki skal nýtast meira.

## Goym tekst sum ljóðfílu

Tú kanst gera eina ljóðupptøku av teksti í t.d. Word, pdf og á netinum:

- 1. Vel mál, rødd og lesiferð, sum skal brúkast til upplesturin
- 2. Markera tekstin, sum tú ynskir at gera ljóðupptøku av
- 3. Klikk á"Goym ljóðfílu" á breddanum
- 4. Vel, í hvørjum formati, ljóðfílan skal goymast
- 5. Klikk á "OK"
- 6. Vel, hvar ljóðfílan skal goymast
- 7. Ljóðupptøkan verður nú gjørd.

| Vel format      |        |   | Vel format                              |        |
|-----------------|--------|---|-----------------------------------------|--------|
| Format:         |        |   | Format:                                 |        |
| MPEG Audio (*.n | np3) ` | ~ | MPEG Audio (*.mp3)                      | $\sim$ |
| OK              | Angra  |   | MPEG Audio (*.mp3)<br>Wave-fila (*.wav) |        |
|                 |        | _ | VVindows Media Audio (*.wma)            |        |

| Goymir ljóðfilu | ×     |
|-----------------|-------|
| Goymir ljóðfilu |       |
|                 | 89%   |
|                 | Angra |

Tað er ymiskt, hvussu langa tíð tað tekur at gera ljóðfíluna alt eftir, hvussu langur teksturin er o.a.

Lidnu ljóðfíluna finnur tí har, sum tú valdi at goyma hana. Hon kann nú heintast fram og tú kanst lurta eftir tekstinum.

#### GG!

Minst til at kanna eftir, um mál, rødd og lesiferð er sum tú ynskir, áðrenn tú velur at gera upptøkuna.

## Lesing av einstøkum orðum

Tú kanst fáa einstøk orð upplisin við at dupultklikkja á tey. Far inn á "Stillingar"  $\rightarrow$  "Upplestur"  $\rightarrow$  vel skiftiblaðið "Upplestur" og set flugubein í kassan út fyri "Les orð við at dupultklikkja"

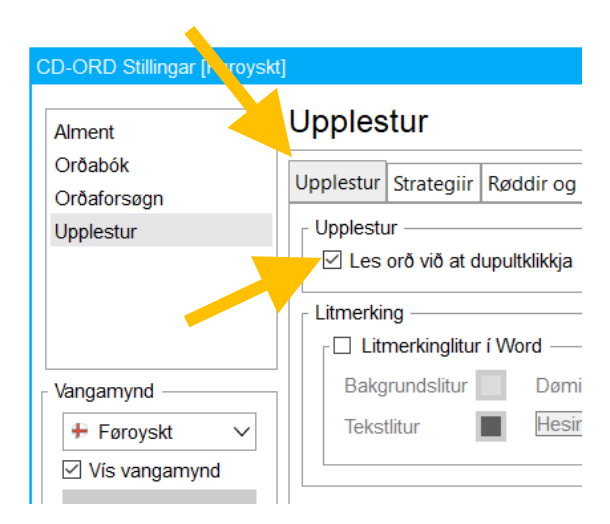

## "Skermlesari" til at lesa menu'ir, leinki og annað á skíggjanum

Menu'ir á heimasíðum, tekstur í leititeigum, knappar í Word og frágreiðingar til knapparnar, leinki og annað kunnu lesast við at brúka "Skermlesaran".

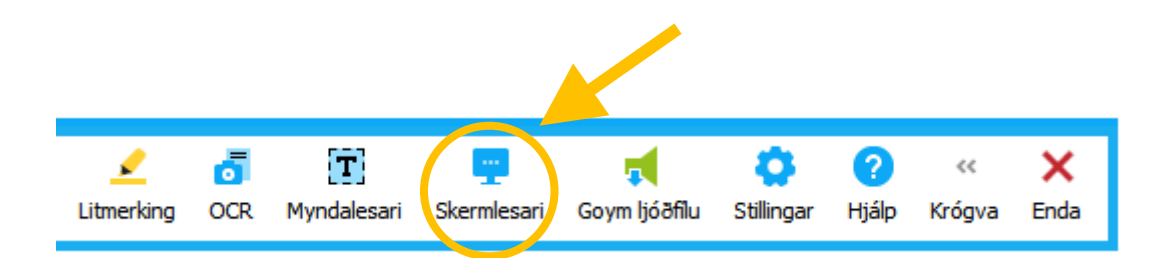

Fylg vegleiðingini í *"Vel hvørjar funkur eru á breddanum"* fyri fáa "Skermlesaran" á breddan, um hann ikki er har.

Soleiðis brúkar tú skermlesara-funkuna:

- 1. Klikk á "Skermlesari" á breddanum fyri at aktivera funkuna
- 2. Lat músina hvíla á tí, sum tú vilt hava lisið upp
- 3. Ein ramma kemur til sjóndar rundanum tað, sum músin peikar á og forritið lesur upp
- 4. Klikk á "Skermlesari" fyri at sløkkja funkuna aftur

| Snarvegur                      |   |            |
|--------------------------------|---|------------|
| Tendra/sløkk<br>"Skermlesaran" | ÷ | Ctrl + F12 |

Dømi: "Skermlesari" kann lesa knappin og frágreiðingina til knappin við at peika við músini.

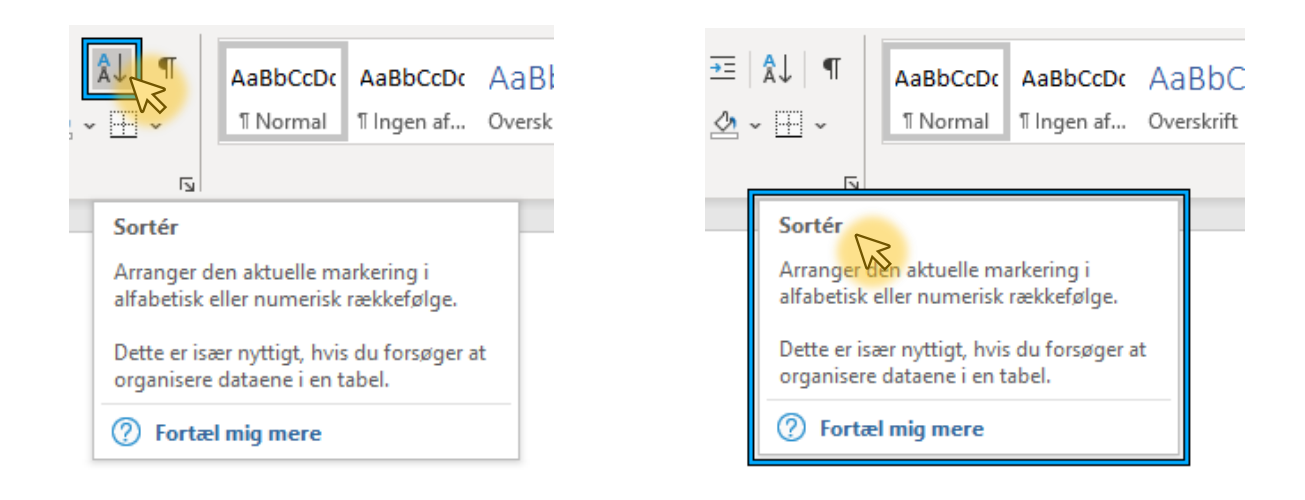

#### GG!

Við at fara inn á "Stillingar" kanst tú velja, hvat, skermlesarin skal lesa, hvussu leingi músin skal hvíla á tí, sum tú ynskir at fáa lisið upp, áðrenn upplesturin byrjar og lit á rammuni, sum vísir tær á, hvat verður lisið. Klikk á "OK", tá tú hevur framt tíni val.

| CD-ORD Stillingar [Danskt]                    | ×                                                                                                    |   |
|-----------------------------------------------|----------------------------------------------------------------------------------------------------|---|
| Alment<br>Orðabók<br>Orðaforsøgn<br>Upplestur | Upplestur<br>Upplestur Strategiir Røddir og mál Skermlesari<br>Skermlesari<br>Upplestur av<br>Valmyndir Vvirskriftlinjur<br>Valmyndir Vvirskriftlinjur<br>Knappar Listar<br>Prikkaringar Skrivifelt<br>Krosskassar Varðabløð<br>Skermfrágreiðingar Frámerki | - |
| Vangamynd                                     | Stillingar<br>Upplestur<br>Pausa áðrenn upplestur (sek.)                                                                                                    |   |
|                                               | OK Angra                                                                                                    |   |

#### Les í kaga/browsara

Fá tekst lisnan upp á internetkaga:

- 1. Markera tekstin
- 2. Klikk á "Les" á breddanum ella trýst á F2 á knappaborðinum
- 3. Set upplesturin á pausu við at klikkja á "Pausa" ella trýsta á F2 ella F3 ella steðga upplestrinum við at trýsta á F4.

#### GG!

Upplestur á internetinum er ikki eins á øllum kagum.

Her er eitt yvirlit yvir, hvussu litmerking og snarvegir til upplestur rigga á Chrome, Internet Explorer og Edge:

|                   | F2  | F2    | F2                   | F3    | F4                   |            |
|-------------------|-----|-------|----------------------|-------|----------------------|------------|
|                   | Les | Pausa | Steðga               | Pausa | Steðga               | Litmerking |
| Chrome            | ~   | ~     |                      | ~     | ~                    | <b>~</b>   |
| Internet Explorer | ~   | ~     |                      | ~     | ~                    | <b>~</b>   |
| Edge              | >   |       | <ul> <li></li> </ul> |       | <ul> <li></li> </ul> |            |

## Upplestur, meðan tú skrivar

CD-ORÐ kann lesa tað upp, sum tú skrivar, meðan tú skrivar. Tú kanst velja, hvat skal lesast upp:

 "Stillingar" → "Upplestur" → vel skiftiblaðið "Strategiir" → set flugubein í tann ella teir ynsktu kassarnar í teiginum fyri "Skriving" → klikk á OK ella klikk á funkuna "Skriving" á breddanum og tryggja tær, at flugubein eru út fyri somu valmøguleikarnar á hesum listanum, sum inni á "Stillingum".

Fyri at steðga upplestri meðan tú skrivar, eru tveir møguleikar:

 "Stillingar" → "Upplestur" → vel skiftiblaðið "Strategiir" → einki flugubein skal vera í nøkrum av kassunum í teiginum fyri "Skriving" → klikk á OK ella

klikk á funkuna "Skriving" á breddanum og tryggja tær, at eingi flugubein eru út fyri valmøguleikarnar á listanum.

2. Brúka snarvegin, ið steðgar øllum upplestri: "Ctrl + Shift + R"

| CD-ORD Stillingar [Føroyskt            | 1 🦯                                                                        |                                                        |
|----------------------------------------|----------------------------------------------------------------------------|--------------------------------------------------------|
| Alment<br>Orðabók<br>Orðaforsøgn       | Upplestur<br>Upplestur Strategiir Røddir og má                             | Skermlesari                                            |
| Upplestur                              | Upplestur<br>✓ Les orð<br>☐ Les setning<br>☐ Les í reglubrot<br>☐ Les síðu | Skriving<br>Les bókstavanavn<br>Les orð<br>Les setning |
| <ul> <li>Vangamynd</li> <li></li></ul> | Les bókstav, orð og setning                                                |                                                        |

| Snarvegur          |               |                   |
|--------------------|---------------|-------------------|
|                    |               |                   |
| Sløkk/tendra aftur | $\rightarrow$ | "Ctrl + Shift + F |

#### GG!

Um tú nýtir "Ctrl + Shift +R" til at sløkkja upplesturin við, mást tú **tendra upplesturin aftur** við at trýsta á "Ctrl + Shift +R".

Tá tú sløkkir upplesturin við "Ctrl + Shift +R" gerast knapparnir "Les" og "Goym ljóðfílu" gráir og funkurnar óvirknar. Knapparnir gerast ikki virknir aftur, fyrr enn tú hevur trýst aftur á "Ctrl + Shift +R". Hetta er eisini galdandi fyri aktuella vangan, um tú skiftir til annan vanga og síðani aftur til fyrra vangan, ella um tú endar CD-ORĐ og opnar tað aftur.

| CD-ORD Stillingar [Føroyskt] |                                                                            |                  |
|------------------------------|----------------------------------------------------------------------------|------------------|
| Alment<br>Orðabók            | Upplestur                                                                  | Skermlesari      |
| Orðaforsøgn                  |                                                                            |                  |
| Upplestur                    | Upplestur<br>✓ Les orð<br>☐ Les setning<br>☐ Les í reglubrot<br>☐ Les síðu | Les bókstavanavn |
| - Vangamynd —                | Les bókstav, orð og setning                                                |                  |

## Ger nýggjan vanga

Tá tú brúkar CD-ORĐ, er tað ymiskt, hvat mál, hvørjar funkur osfr. tær tørvar til tey ymisku endamálini. Í staðin fyri at velja ein av standard-vangunum, og broyta hann hvørja ferð, tørvurin skiftir, kanst tú gera tær ein nýggjan vanga, sum hóskar til eitt ávíst endamál – t.d. lættlesing, gjølla lesing, at skriva uppgávu, matematikk osfr. Síðani goymir tú vangan og hann gerst partur av listanum yvir vangar á breddanum og er altíð klárur at brúka.

Soleiðis gert tú:

- 1. Far inn á Stillingar
- 2. Niðast í vinstra horni velur tú tann vangan, tú ynskir, at nýggi vangin skal grundast á
- 3. Kikk á "Nýggj vangamynd"

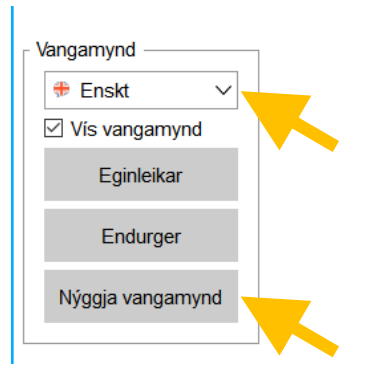

4. Eitt nýtt vindeyga kemur fram. Lat prikkin standa í "Við grundstøði í …" tí málinum, sum tú hevur valt júst frammanundan. Klikk á "Næsta".

| Nýggj vangamynd                                                                                                   | ×                                                                     |
|----------------------------------------------------------------------------------------------------|-----------------------------------------------------------------------|
| <u>Stig:</u><br>1. Vangamynd grundað á<br>2. Navngev vangamynd<br>3. Tillaga stillingarnar<br>4. Stovna vangamynd | Grunda nýggja vangamynd á:<br>Við grundstøði í Enskt<br>Opna<br>Leita |
|                                                                                                    |                                                                       |
|                                                                                                    | Goym og enda Fyrra Næsta                                              |

5. Gev nýggju vangamyndini eitt navn. Og klikk á myndina fyri at velja mynd til nýggju vangamyndina. Klikk á "Næsta".

|                                                                                                    |                                             |                      |           |                                  | •                                                                                                    |                                                                                                    |   |                                                                                                    |                                                                                                    |                                                                                                    |
|----------------------------------------------------------------------------------------------------|---------------------------------------------|----------------------|-----------|----------------------------------|----------------------------------------------------------------------------------------------------|----------------------------------------------------------------------------------------------------|---|----------------------------------------------------------------------------------------------------|----------------------------------------------------------------------------------------------------|----------------------------------------------------------------------------------------------------|
| Nýggj vangamynd                                                                                                   |                                             |                      |           |                                  |                                                                                                    |                                                                                                    | × |                                                                                                    |                                                                                                    |                                                                                                    |
| Stig:<br>1. Vangamynd grundað á<br><b>2. Navngev vangamynd</b><br>3. Tillaga stillingarnar<br>4. Stovna vangamynd | Gev vangamynd tína eitt navn<br>Innset mynd | Enskt - yrkistekstur |           | 2<br>9<br>()<br>2<br>9<br>0<br>0 | <ul> <li>▲</li> <li>★</li> <li>→</li> <li>→</li></ul> | <ul> <li>₽</li> <li>●</li> <li>●</li></ul> |   | <ul> <li>₽</li> <li>₽</li> <li>₽</li> <li>₽</li> <li>0</li> <li>0</li></ul> | <ul> <li></li> <li>★</li> <li>★</li> <li>★</li> <li>↓</li> <li>↓</li></ul> | <ul> <li> + </li> <li> • </li> <li> • </li> <li> • </li> <li> • </li> <li> • </li> <li> • </li> <li> • </li> <li> • </li> <li> • </li> <li> • </li> <li> • </li> <li> • </li> <li> • </li> <li> • </li> <li> • </li> <li> • </li> <li> • </li> <li> • </li> <li> • </li> <li> • </li> <li> • </li> <li> • </li> <li> •  </li> <li> •  </li> <li> •  </li> <li> •  </li> <li> •  </li> <li> •   </li></ul> |
|                                                                                                    |                                             |                      | Goym og e | enda                             | Fyrra                                                                                                    | Næsta                                                                                                    |   |                                                                                                    |                                                                                                    |                                                                                                    |

6. Tillaga vangan sum tú ynskir, at hann skal vera, við t.d. serligum yrkisorðabókum. Klikk á "Goym og enda".

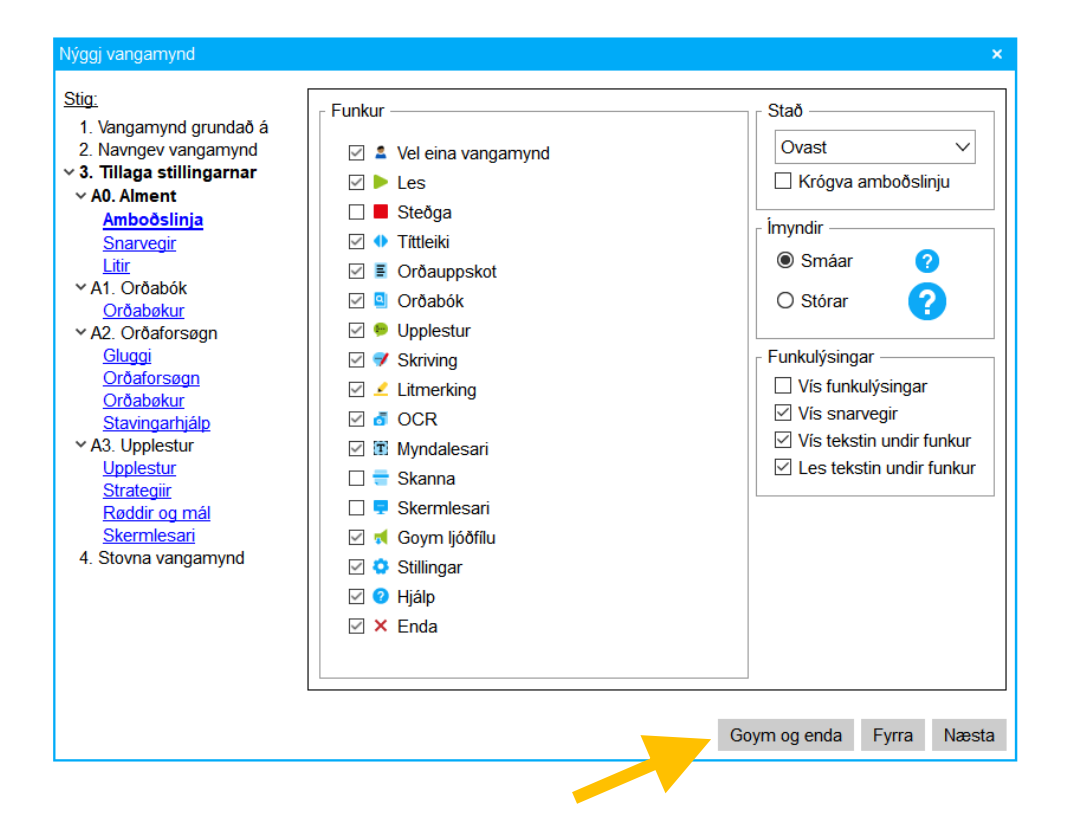

7. Tak støðu til, um tú ynskir at verja nýggja vangan við loyniorði ella ikki. Klikk á "Liðugt".

| Nýggj vangamynd                                                                                                    | ×                                                                                                    |  |  |  |  |
|----------------------------------------------------------------------------------------------------|----------------------------------------------------------------------------------------------------|--|--|--|--|
| <u>Stig:</u><br>1. Vangamynd grundað á<br>2. Navngev vangamynd<br>3. Tillaga stillingarnar<br><b>4. Stovna vangamynd</b> | Vangamyndin "Enskt - yrkistekstur" er stovnað!<br><u>Loyniorð</u><br>Um tú ynskir at verja nýggju vangamyndina við einum loyniorði, so kanst tú velja tað her:                                                               |  |  |  |  |
|                                                                                                    | Loyniorð<br>Endurtak<br>Tá vangamyndin er vard av loyniorði: Stillingar kunnu broytast, men                                                                                                    |  |  |  |  |
|                                                                                                    | Stillingar á vangamyndini:                                                                                                    |  |  |  |  |
|                                                                                                    | Legg aftrat stillingar undir Vangamynda Eginleikar.<br>Um vangamyndin er løst, brúka tá loyniorðið                                                                                                    |  |  |  |  |
|                                                                                                    |                                                                                                    |  |  |  |  |
|                                                                                                    | Liðugt                                                                                                    |  |  |  |  |
|                                                                                                    | Stillingar á vangamyndini:<br>Um tú seinni ynskir at leggja hesar brúkarastillingar aftrat vangamyndini, so skalt tu v<br>Legg aftrat stillingar undir Vangamynda Eginleikar.<br>Um vangamyndin er løst, brúka tá loyniorðið |  |  |  |  |

8. Nýggi vangin er nú millum valmøguleikarnar á listanum yvir vangar á breddanum.

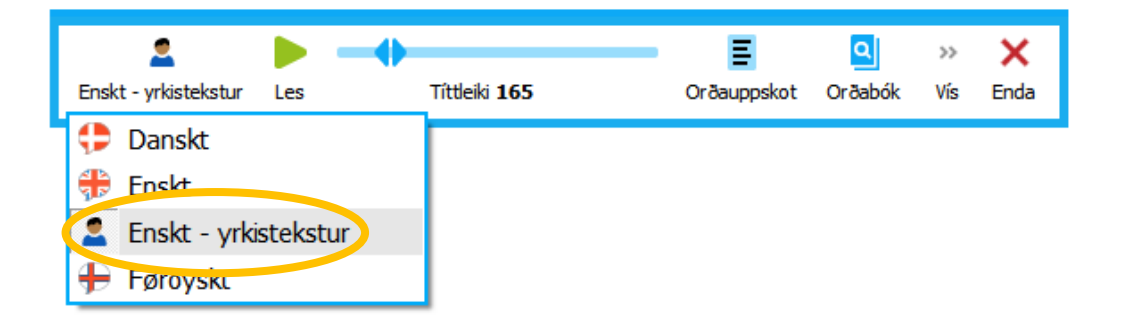

#### Strika vanga

Soleiðis strikar tú ein vanga, sum tú hevur gjørt ella innflutt:

- 1. Far inn á "Stillingar"
- 2. Niðast í vinstra horni velur tú tann vangan, tú ynskir at strika
- 3. Klikk á "Eginleikar"
- 4. Eitt nýtt vindeyga kemur fram  $\rightarrow$  klikk á "Strika vangamynd"  $\rightarrow$  "OK"

| Vangamynd | Fa | da mál: Enskt<br>Eginleikar hjá vangamynd<br>Verj vangamynd við loyniorði ——<br>Navngev tína vangamynd Enskt - yrkis<br>Innset mynd Enskt - yrkis<br>Goym sum | Skoyt uppi<br>Strika var<br>OK | ×<br>stillingum<br>ngamynd<br>Angra<br>Dpna<br>m sum |    |       |
|-----------|----|----------------------------------------------------------------------------------------------------|--------------------------------|------------------------------------------------------|----|-------|
|           |    |                                                                                                    |                                |                                                      | ОК | Angra |

5. Ein nýggjur kassi kemur fram → klikk á "Ja"

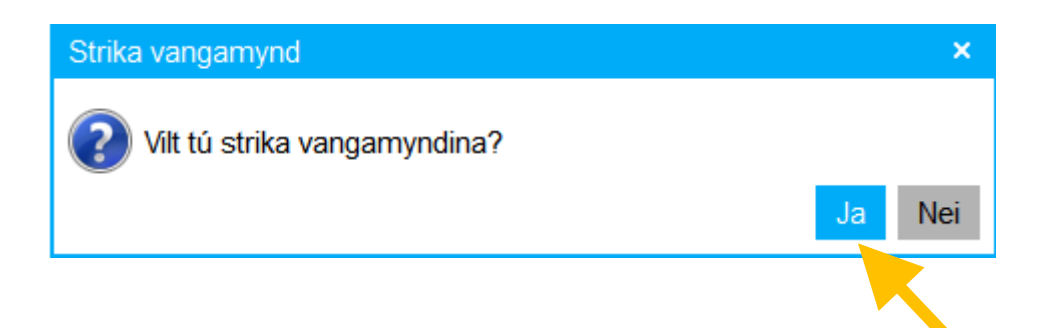

6. Vangin er nú strikaður.

#### Endurger vanga

Um tú hevur broytt stillingar í einum vanga, og tú angrar, so kanst tú endurgera vangan. Harvið fær hann upprunastillingarnar aftur.

Soleiðis gert tú:

- 1. Far inn á Stillingar
- 2. Niðast í vinstra horni velur tú tann vangan, tú ynskir at endurgera
- 3. Klikk á "Endurger"

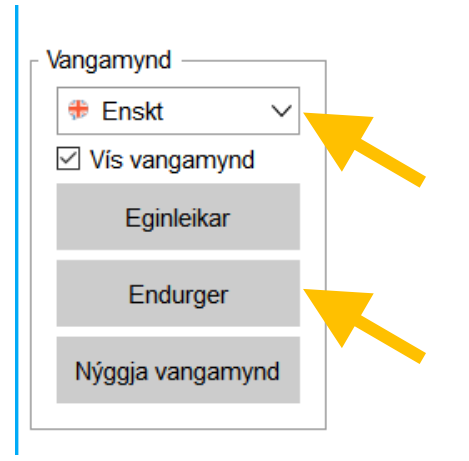

## OCR-viðgerð

OCR merkir "Optical Character Recognition". Ein OCR-viðgerð ger eina mynd av einum teksti um til tekst við at kenna bókstavirnar á myndini aftur. Tiskil er tað týdningarmikið at tú velur rætt mál til OCR-viðgerðina. Annars kunnu trupulleikar standast av at lesa t.d. á, ý, ð á føroyskum, ella æ, ø, å á donskum.

Tað ber ikki til at markera tekst í einari fílu, sum ikki er OCR-viðgjørd.

Hesi sløg av fílum mugu OCR-viðgerast, fyri at CD-ORÐ kann lesa tær:

- PDF-fílur, sum eru goymdar sum mynd
- JPG-fílur
- PNG-fílur

OCR-viðgerðin kann gerast bæði gjøgnum OCR-funkuna í CD-ORÐ, men eisini uttan at opna CD-ORÐ. Tað eru bara trin 1 og 4 í vegleiðingini niðanfyri, sum er ymisk fyri teir báðar framferðarhættirnar.

Soleiðis OCR-viðger tú eina fílu í CD-ORĐ:

1. Klikk á "OCR" á breddanum og vel ta fíluna, sum skal OCR-viðgerðast

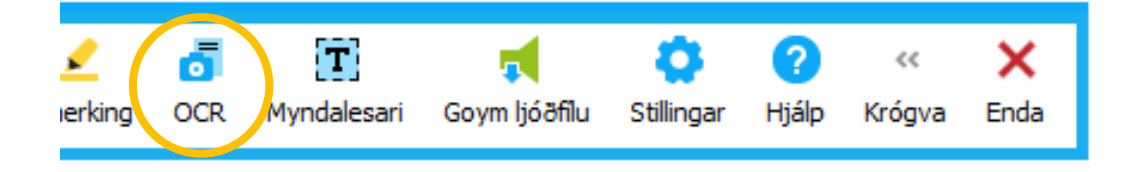

#### ella

høgraklikk á fíluna, sum tú ynskir at fáa OCR-viðgjørda og vel "SkanRead" á listanum.

|   | Åbn                                               |
|---|---------------------------------------------------|
|   | S Del med Skype                                   |
|   | Fjern fra Hurtig adgang                           |
| C | 🖥 SkanRead                                        |
|   | Edit with Foxit PhantomPDF                        |
|   | Convert to Microsoft Office with Foxit PhantomPDF |
|   | Combine files in Foxit PhantomPDF                 |
|   | 년 Del                                             |
|   | Åbn med 🕨                                         |
|   | Connuith Conhos Anti Visus                        |

2. Vel tað málið, sum teksturin er skrivaður á.

Undir "Úrslit" velur tú, hvat slag av fílu tú ynskir, at teksturin skal gerast til, og um fílan skal opnast beint eftir OCR-viðgerðina ella goymast.

- Undir "Snið" hevur tú tveir valmøguleikar: "Tekstur yvir mynd": tekstur verður tikin framum mynd og grafikk. Egnar seg best til fílur við einans teksti.
  - "Tekstur og mynd": tekstur, mynd og grafikkur verða mett eins
- 3. Klikk á "OK"

| OCR    |        |                   | ×      |   |
|--------|--------|-------------------|--------|---|
| Úrslit |        | Stillingar        |        |   |
| PDF    | $\sim$ | Vel mál           |        |   |
|        |        | Føroyskt          | ~      |   |
|        |        | Snið              |        |   |
| Opna   | $\sim$ | Tekstur yvir mynd | $\sim$ |   |
|        |        |                   |        |   |
|        |        | ОК                | Angra  |   |
|        |        |                   |        | - |

4. Um tú valdi at byrja við at klikkja á "OCR" á breddanum, velur tú nú ta fíluna, sum skal OCR-viðgerast

| o Opna X                                                                                                    |                                  |                          |                       |                              |     |  |  |
|----------------------------------------------------------------------------------------------------|----------------------------------|--------------------------|-----------------------|------------------------------|-----|--|--|
| $\leftarrow$ $\rightarrow$ $\checkmark$ $\uparrow$ $\square$ > Denne pc > Dokumenter > CD-ORĐ-skeiðstilfar                                                                                         |                                  | ~                        | Ö 🔍 Ö                 | Søg i CD-ORÐ-skeiðstilfa     | r   |  |  |
| Organiser 👻 Ny mappe                                                                                                    |                                  |                          |                       |                              | ?   |  |  |
| <ul> <li>Hurtig adgang</li> <li>Skrivebord #</li> <li>Overførsler #</li> <li>Dokumenter #</li> <li>Billeder #</li> <li>CD-ORD-skeiðst</li> <li>Musik</li> <li>Videoer</li> <li>OneDrive</li> </ul> | Ændringsdato<br>13.01.2022 11:17 | Type<br>Microsoft Edge P | Størrelse<br>1.194 KB |                              |     |  |  |
| <ul> <li>Denne pc</li> <li>3D-objekter</li> <li>Billeder</li> <li>Dokumenter</li> <li>Filnavn:</li> </ul>                                                                                          |                                  |                          | √ Øll ný              | tilig filu format (*.pdf *.b | и ~ |  |  |
|                                                                                                    |                                  |                          |                       | Âbn Annulle                  | r   |  |  |

5. Valda fílan verður OCR-viðgjørd og opnað ella goymd, alt eftir hvat tú hevur valt, at úrslitið skal vera.

| Støða          |       | ×   |
|----------------|-------|-----|
| SkanRead støða | I     |     |
|                |       | 81% |
| OCR-viðgerð    | Angra |     |

#### GG!

Tað er eitt gott hugskot at goyma upprunaligu fíluna og OCR-viðgjørdu fíluna á sama staði, so tað er lætt at finna báðar fram.

Onkuntíð kann onkur tekstur og/ella bókstavur vera blivin skeivt afturkendur í OCRviðgerðini og tískil ikki verða rætt framborin í OCR-viðgjørdu útgávuni. Tí er tað gott og umráðandi at hava lætta atgongd til upprunafíluna, sum tú kanst hyggja í og og harvið samanlíkna báðar útgávurnar, um tú ivast í onkrum í OCR-viðgjørdu útgávuni.

## Orðauppskot

Tú kanst velja at fáa uppskot til orð, meðan tú skrivar, við at klikkja á "Orðauppskot" á breddanum.

| <b>⊕</b><br>Førovskt | Les | Títtleiki <b>180</b> | E<br>Orðauppskot | Q<br>Orðabók |
|----------------------|-----|----------------------|------------------|--------------|
| 1 proybic            | 200 |                      |                  | OF CODOR     |

Vindeygað "Orðauppskot" kemur fram á skíggjanum.

| Orðauppskot                                     | ×        |
|-------------------------------------------------|----------|
| + 👪 🗢                                           | 2        |
| Stavingarhjálp Skjót upp næsta orð Orðabøkur Sr | narvegir |
|                                                 | 1        |
|                                                 | 2        |
|                                                 | 3        |
|                                                 | 4        |
|                                                 | 5        |
|                                                 | 6        |
|                                                 | 7        |
|                                                 | 8        |
|                                                 | 9        |
|                                                 | 0        |
|                                                 | * #      |

Uppskotini verða gjørd út frá orðinum, sum tú skrivar, og tú kanst velja, hvussu tú vilt brúka hesa funkuna:

- 1. Við einans at hava "Orðauppskot" tendrað, uttan at aktivera "Stavingarhjálp" ella "Skjót upp næsta orð", fært tú uppskot til tað orðið, sum tú ert í ferð við at skriva.
- 2. Við at aktivera "Skjót upp næsta orð" kemur forritið við uppskotum til, hvat næsta orðið kundi verið grundað á samanhangin (kontekstbaseraði uppskot).
- 3. "Stavingarhjálp" gevur tær uppskot út frá orðinum, sum tú skrivar, men við tí fyrivarni fyri stavivillum, sum kunnu vera í tí, sum tú hevur skrivað í orðinum higartil. Hesi orðini eru merkt við appelsingulum liti úti í vinstru síðu á orðalistanum.

Funkurnar "Stavingarhjálp" og "Skjót upp næsta orð" fáa ein bláan lit, tá tær eru aktiveraðar.

Á myndini niðanfyri sæst eitt dømi, har funkurnar "Stavingarhjálp" og "Skjót upp næsta orð" eru aktiveraðar, og á orðalistanum síggjast uppskot til aktuella orðið, sum skrivarin er í ferð við at skriva í setninginum *"Men hvat sigur tingmaðurin"*:

|                    | Orðauppsk      | ot                  |           | ×         |
|--------------------|----------------|---------------------|-----------|-----------|
|                    | +              | <b>.</b>            | ٠         | 5         |
|                    | Stavingarhjálp | Skjót upp næsta orð | Orðabøkur | Snarvegir |
|                    | tann           |                     |           | 1         |
| <b>—</b>           | Tina           |                     |           | 2         |
| Men hvat sigur tin | tingmaðurin    |                     |           | 3         |
|                    | tina           |                     |           | 4         |
|                    | tingið         |                     |           | 5         |
|                    | tiknar         |                     |           | 6         |
|                    | tingmanning    | )                   |           | 7         |
|                    | tingi          |                     |           | 8         |
|                    | ting           |                     |           | 9         |
|                    | tinginum       |                     |           | 0         |
|                    | • • •          |                     |           | * #       |

Fleiri síður av uppskotum:

Niðast til vinstru í vindeyganum "Orðauppskot" á myndini omanfyri síggjast tríggir prikkar, ein prikkur fyri hvørja síðu av uppskotum. Um eingin prikkur er, er bert ein síða av uppskotum. Tú blaðar millum síðurnar við at klikkja á prikkarnar.

At velja eitt uppskot:

- 1. Lat músina hvíla á tí orðinum, sum tú vilt hava lisið upp, og tað verður lisið upp beinanvegin.
- Tú kanst flyta teg upp og niður eftir listanum við músini ella við at trýsta á "Ctrl + ↑ " ella "Ctrl + ↓ ". Tá tú blaðar og steðgar á einum orði, verður tað lisið upp beinanvegin. Funkan "Snarvegir" skal vera virkin, fyri at tað skal rigga at blaða upp og niður við knappaborðinum.
- 3. Vel eitt orð við at klikkja á tað og tað verður sett inn fyri tað orðið, sum tú ert í ferð við at skriva.

#### ella

brúka snarvegin í høgru síðu av listanum.

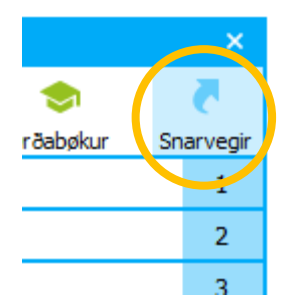

Snarvegir

| Tendra/sløkk Orðauppskot | $\rightarrow$ | "Ctrl + Shift + O" |
|--------------------------|---------------|--------------------|
| Blaða upp á listanum     | ÷             | "Ctrl + "<br>↓     |
| Blaða niður á listanum   | $\rightarrow$ | "Ctrl + "          |

#### GG!

Tú kanst broyta t.d.:

- litin fyri hvønn lista undir "Stillingar" → "Orðaforsøgn" → "Gluggi"
- snarvegir fyri orðini á listanum undir "Stillingar" → "Alment" → "Snarvegir"
- hvussu nógv orð skulu síggjast á listanum
- stødd á skriftini á listanum, t.d. so at hann fyllir minni ella meira á skíggjanum

 um orðalistin, sum uppskotini verða grundaði á, skal vera lítil, miðal, stórur ella víðkaður. Lítil orðalisti gevur fæst orð og tann víðkaði flest orð.

Um tú ikki hevur leyst knappaborð við serskildum tal-knappum, og hevur tørv á at skriva tøl í tekstinum samstundis sum, tú brúkar "Orðauppskot", kanst tú gera hetta uppá tveir ymiskar mátar:

- Klikk á "Snarvegir í ovasta høgra horni á "Orðauppskot"-vindeyganum fyri at gera snarvegirnar óvirknar. Klikk aftur á sama stað fyri at aktivera teir aftur. ella
- Far inn á "Stillingar" → "Alment" → "Snarvegir" og broyt snarvegirnar soleiðis, at tú t.d. skal trýsta á "Alt+1" ístaðin fyri bara á "1" fyri at seta fyrsta orðið á listanum inn í tekstin.

Hevur tú knappaborð við serskildum talknappaborði, kanst tú brúka tølini á tí til at skriva tøl inn í tekstin.

Til at seta orðauppskot av orðalistanum inn í tekstin við snarvegi, brúkar tú tølini ovast á knappaborðinum.

Funkan "Snarvegir" skal vera virkin, fyri at tað skal rigga at blaða upp og niður við knappaborðinum.

## Stavingarhjálp

Við at aktivera "Stavingarhjálp" fært tú uppskot út frá orðinum, sum tú skrivar, men við fyrivarni fyri stavivillum, sum kunnu vera í tí, sum tú hevur skrivað í orðinum higartil. Á hendan hátt eru størri sannlíkindi fyri, at rætta orðið kemur á listan, sjálvt um tað ikki verður rætt stavað.

Hesi orðini eru merkt við appilsingulum liti úti í vinstru síðu á orðalistanum.

Tú kanst velja hvørjar stavivillur forritið skal taka fyrivarni fyri, við at fara inn á "Stillingar" → "Orðaforsøgn" → "Stavingarhjálp". Klikk á "OK", tá tú hevur sett flugubein í tær møguligu stavivillur, tú ynskir, at forritið skal taka hædd fyri í orðauppskotunum.

Um tú t.d. ofta hevur trupulleikar við, at tú skrivar "a" har, sum tað eigur at vera eitt "æ", so kanst tú lata flugubein standa út fyri "a  $\rightarrow æ$ " í Stavingarhjálpini. Hetta ger, at um tú t.d. skalt skriva orðið "tær" og stavar orðið "tar", so skjýtur orðalistin eisini upp orð, sum hava eitt "æ" á tí staðnum í orðinum, sum tú hevur skrivað eitt "a" – tvs. at orðið "tær" er við á listanum.

Dømi við um uppskot við flugubeini í "a  $\rightarrow \infty$ " í "Stavingarhálp", og har skrivarin hevur skrivað "tar" fyri "tær". Her kemur orðið "tær" við á listan við orðauppskotum:

| t] ×                                                           | Orðauppskot                  |                 | ×         |
|----------------------------------------------------------------|------------------------------|-----------------|-----------|
| Orðaforsøgn                                                    | + •                          | ٠               | 5         |
|                                                                | Stavingarhjálp Skjót upp næs | a orð Orðabøkur | Snarvegir |
| Gluggi Orðaforsøgn Orðabøkur Stavingarhjálp                    | Tær                          |                 | 1         |
| ┌ 🗹 Stavingarhjálp ————————————————————————————————————        | Tárini                       |                 | 2         |
| Valda mál: <u>Føroyskt</u>                                     | Ternan                       |                 | 3         |
| Nøgd av teknum áðrenn uppskot verða víst 3 € Y Orðavillusløg ^ | Terji                        |                 | 4         |
| ✓ Einsljóðandi orð (homofon)     ✓ Sjalvijóð     ✓ Sjalvijóð   | Tár                          |                 | 5         |
| ⊠ a-> é<br>⊠ a-> á                                             | TARVKÁLVAR                   |                 | 6         |
|                                                                | Terje                        |                 | 7         |
|                                                                | Terningurin                  |                 | 8         |
|                                                                | TADAVÁLAUD                   |                 | 0         |

Stillingin "a  $\rightarrow x$ " í døminum omanfyri er gjørd soleiðis:

- 1. Vel stavingarhjálp → klikk á pílin vinstrumegin "Orðavillusløg"
- 2. Klikk á pílin vinstrumegin "Sjálvljóð"
- 3. Klikk á pílin vinstrumegin næsta punktið, sum kemur fram, ið eisini eitur "Sjálvljóð"
- 4. Set flugubein í kassan út fyri "a → æ"

Dømi um uppskot uttan flugubein í "a  $\rightarrow æ$ " í "Stavingarhálp" og har skrivarin hevur skrivað "tar" fyri "tær". Her kemur orðið "tær" ikki við á listan við orðauppskotum:

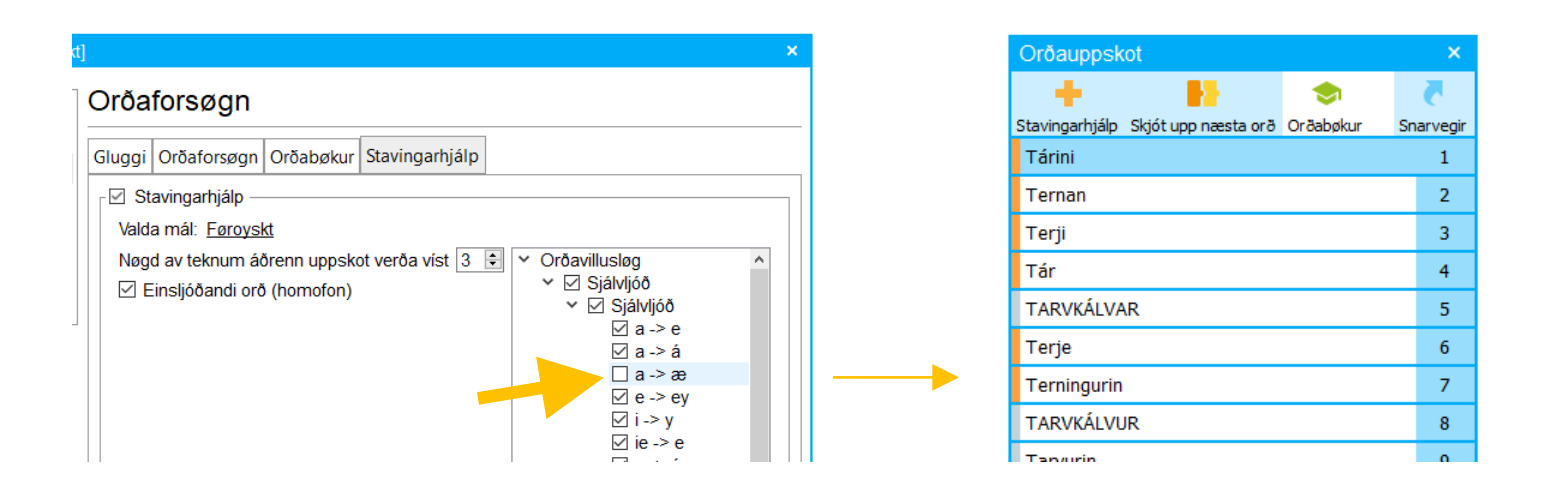

**GG!** Tað verður viðmælt, at orðblindalærarin hjálpir við at gera stillingarnar viðvíkjandi, hvørjum stavivillum tað skulu takast fyrivarni fyri í orðauppskotunum.

## Orðauppskot við jokaratekni (\* \_ #)

Við jokarateknum kanst tú fáa hjálp at stava orð, sum eru torfør hjá tær at stava.

Tey trý jokarateknini eru: \* \_ #

| Jokaratekn         | Tekn | Funktión                          | Á knappaborðinum |
|--------------------|------|-----------------------------------|------------------|
| Stjørna            | *    | umboðar ein ella fleiri bókstavir | Shift +          |
| Undirstrika        | _    | umboðar ein bókstav               | Shift +          |
| Hashtag/tvíkrossur | #    | merkir, at her endar orðið        | Shift + #<br>3 £ |

Tú brúkar:

- "Stjørnu", \*, tá tú ivast í einum ella fleiri fylgjandi bókstavum í einum orði. Hon kann setast í byrjanini, inni í ella í endanum á einum orði. Tú kanst seta "stjørnu" inn á fleiri støðum í sama orði.
- "Undirstriku", \_\_, tá tú ivast í einum bókstavi í einum orði. Tvs. at tú skalt vita, at tað er einans ein bókstavur, sum manglar á tí staðnum í orðinum, sum tú setur "undirstriku" inn.
  Hon kann setast í byrjanini, inni í ella í endanum á einum orði.
  Tú kanst seta "undirstriku" inn á fleiri støðum í sama orði.
- "Hashtag"/"tvíkross", #, tá tú ert vísur í, hvør síðsti bókstavurin í orðinum er. Tú setir "hashtag"/"tvíkross" beint eftir síðsta bókstavin í orðinum. Soleiðis fært tú einans orðauppskot, sum enda við hesum bókstavinum. Teknið kann bert setast í endanum á einum orði.

Øll jokarateknini kunnu brúkast í kombinatión í sama orði.

Snarvegir

|        | 9 |
|--------|---|
| * ~~ # |   |
| og 📅   |   |
|        |   |
|        |   |

#### GG!

Jokarateknini gera størst gagn, um:

- "Stavihjálp" ikki er tendrað.
   Um stavihjálpin er tendrað, tá tú brúkar jokarateknini eru størri sannlíkindi fyri, at ov nógv óviðkomandi orð koma fram á orðalistanum.
- "Skjót upp næsta orð" er tendrað og tú skrivar orðið sum part av einum setningi. Sostatt verður nøgdin av óviðkomandi orðauppskotum avmarkað.

Snarvegirnir til <sup>\*</sup> og <sup>#</sup> síggjast niðast í høgra horni á vindeyganum óansæð, um funkan "Snarvegir" í ovasta høgra horni á "Orðauppskot"-vindeyganum er virkin ella ikki.

Á døminum á myndunum niðanfyri er tað orðið "arbeiðsloysisskipan", sum skrivarin ynskir at stava. Í hesum førinum sæst, at stórur munur kann vera á, hvussu nógv orðauppskot koma á listan, alt eftir, um # verður brúkt ella ikki.

Myndin til vinstru er uttan #. Har eru tríggjar síður av orðauppskotum og tú finnur rætta orðið, "arbeiðsloysisskipan" á síðu 2.

arb\*l\*

|     | Orðauppsk                                           | ot                  |           | ×        |  |
|-----|-----------------------------------------------------|---------------------|-----------|----------|--|
| s*n | +                                                   |                     | ٠         |          |  |
|     | Stavingarhjálp                                      | Skjót upp næsta orð | Orðabøkur | Snarvegi |  |
|     | Arbeiðsloysi                                        | num                 |           | 1        |  |
|     | Arbeiðsloysi                                        | sstuðulin           |           | 2        |  |
|     | Arbeiðsloysisskipan                                 |                     |           |          |  |
|     | Arbeiðseftirlitsins                                 |                     |           |          |  |
|     | Arbeiðsplássmeting                                  |                     |           |          |  |
|     | Arbeiðsloysiskipanin                                |                     |           |          |  |
|     | Arbeiðsloysiskipanini                               |                     |           |          |  |
|     | Arbeiðarafelagshúsinum<br>Arbeiðsmannafelagshúsinum |                     |           |          |  |
|     |                                                     |                     |           |          |  |
|     | Arbejdsforp                                         | ligtelsens          |           | 0        |  |
|     | •••                                                 |                     |           | * #      |  |
|     |                                                     |                     |           |          |  |

Myndin til høgru er við #. Har eru seks orðauppskot á listanum.

|      | Orðauppsk      | ot                  |           | ×         |
|------|----------------|---------------------|-----------|-----------|
| s*n# | +              | <b>.</b>            | -         | 5         |
|      | Stavingarhjálp | Skjót upp næsta orð | Orðabøkur | Snarvegir |
|      | Arbeiðsloysi   | sskipanin           |           | 1         |
|      | Arbeiðsloysi   | stryggingin         |           | 2         |
|      | Arbeiðsloysi   | sstuðulin           |           | 3         |
|      | Arbeiðsloysi   | sskipan             |           | 4         |
|      | Arbeiðsloysi   | skipanin            |           | 5         |
|      | Arbeiðsleys    | an                  |           | 6         |
|      |                |                     |           | 7         |
|      |                |                     |           | 8         |
|      |                |                     |           | 9         |
|      |                |                     |           | 0         |
|      |                |                     |           | * #       |
|      |                |                     |           | 40        |

arb\*l\*s\*r

## Innflyt lidnan yrkisorðalista frá Vitec (fagordliste)

Á heimasíðuni hjá Vitec eru lidnir yrkisorðalistar, klárir at heinta niður og innflyta í títt CD-ORÐ.

Heinta yrkisorðalistan:

1. Klikk á "Hjálp" á breddanum  $\rightarrow$  "Hjálp" á listanum, sum kemur fram

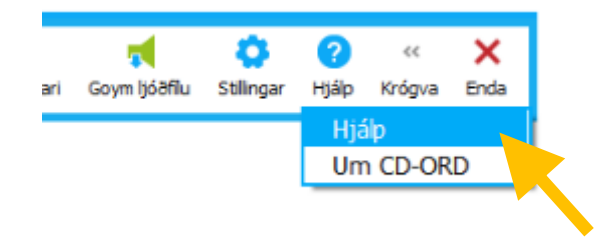

 Heimasíðan hjá Vitec kemur fram. Vel "Download" → vel eitt av skiftibløðunum har tað stendur "Fagordlister" – her kanst tú velja, hvørja útbúgving/hvat støði orðalistin skal vera til

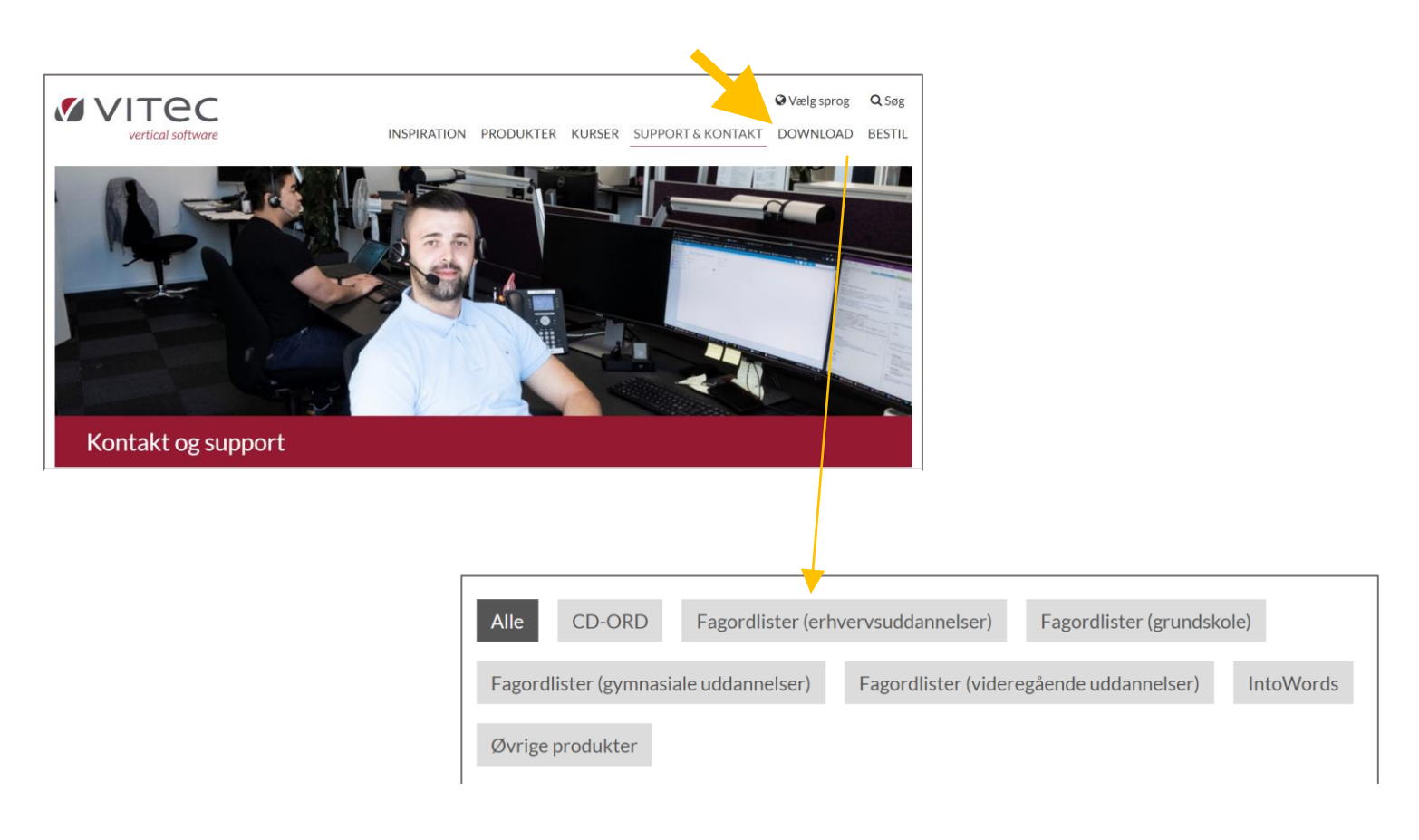

 Vel tann orðalistan, tú ynskir → orðalistin verður heintaður og leggur seg niðast í vinstra horn á skíggjanum og er nú at finna í mappuni "Overførsler". Um tú ynskir at goyma fíluna á einum ávísum staði, so klikk á pílin beint høgru megin heintaðu fíluna → vel "Vis i mappe" og flyt fíluna hagar tú ynskir.

Innflyt yrkisorðalistan:

 Far inn á "Stillingar" → "Orðauppskot" → "Orðabøkur" ella

um "Orðauppskot"-vindeygað er opið, klikkir tú á "Orðabøkur"

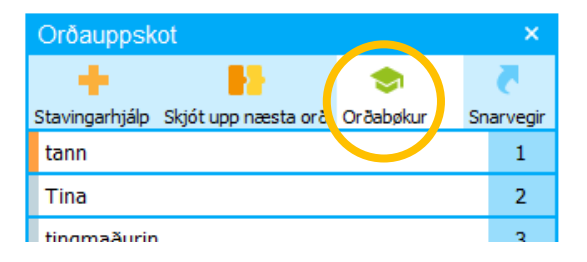

 Klikk á "Opna" → finn orðalistan, tú hevur goymt → "Åbn" (Tú finnur orðalistan í mappuni "Overførsler", um tú ikki hevur goymt hann aðrastaðni).

| CD-ORD Stillingar [Danskt]                 |                                                                                                    | ×                                                                                                    |   |        |            |                                      |   |
|--------------------------------------------|----------------------------------------------------------------------------------------------------|----------------------------------------------------------------------------------------------------|---|--------|------------|--------------------------------------|---|
| Alment<br>Orðabók<br>Orðaforsøgn           | Orðaforsøgn<br>Gluggi Orðaforsøgn Orðabøku                                                                | Stavingarhjálp                                                                                                    |   |        |            |                                      |   |
| Upplestur                                  | Vel orðlistar<br>Valda mál: <u>Danskt</u><br>Ø Høvuðsorðabók<br>O Litil orðabók<br>Ø Miðal orðabók        | v     Opna       ←     →     ↑       Organiser     Ny mappe                                                                                                    | ~ | õ      | P Sagi     | Overførsler<br>B≡ ▼ □□               | × |
| Vangamynd                                  | Stór orðabók     Víðkað orðabók     Víðkað orðabók     Fakorðabøkur     bæredygtighed     evropasamveldið | Image: Billeder     Navn       Dokumenter     I dag (1)       Musik     ✓ I dag (1)       Dokumenter     Bygge_og_anlæg.enc       Skrivebord     Bygge_og_anlæg.enc       Videoer     ✓       Windows (C:)     ✓       Filnavn:     autobogen.enc |   | /Endri | Orðabókafi | Type<br>ENC-fil<br>lur (*.lst *.enc) | × |
| Eginleikar<br>Endurger<br>Nýggja vangamynd |                                                                                                    | Rætta<br>Opna<br>Goym sum                                                                                                    |   |        |            |                                      |   |

3. Um tú ynskir at geva orðalistanum nýtt navn, skrivar tú tað í teigin "Orðabókaheiti", annars varðveitir hann sama navn → "OK"

| Lat upp orðalista |    |       | × |
|-------------------|----|-------|---|
| Orðabókaheiti:    |    |       |   |
| Bygge_og_anlae    | g  |       |   |
|                   | ОК | Angra |   |
|                   |    |       |   |

- Orðalistin er nú innfluttur og sæst á listanum yvir yrkisorðalistar
   Set flugubein út fyri listan fyri at gera hann virknan → "OK"

| Alment                        | Orðaforsøgn                                                                                                    |                                                                           |
|-------------------------------|----------------------------------------------------------------------------------------------------|---------------------------------------------------------------------------|
| Orðabók                       | Gluggi Orðaforsøgn Orðabøkur Stavinga                                                                                                    | rhiáln                                                                    |
| Orðaforsøgn<br>Upplestur      | Vel orðlistar         Valda mál: Danskt         Ø Lítil orðabók         Ø Lítil orðabók         Ø Stór orðabók         Ø Víðkað orðabók         Ø Víðkað orðabók         Ø Víðkað orðabók         Ø Víðkað víðabók | orð<br>amhaldandi<br>á orðauppskot verða sløkt<br>iggj orð í orðalistanum |
| Vangamynd                     | Fakorðabøkur                                                                                                    |                                                                           |
| 🗘 Danskt 🗸 🗸                  | bæredygtighed                                                                                                    | Stovna nýggja                                                             |
| ✓ Vís vangamynd<br>Eginleikar | bygge_og_anlaeg     evropasamveldiö                                                                                                    | Endurger                                                                  |
| Endurger                      |                                                                                                    | Rætta<br>Opna                                                             |
| Nýggja vangamynd              |                                                                                                    | Goym sum                                                                  |
|                               |                                                                                                    | OK Angra                                                                  |

Tá tú tendrar "Orðauppskot" koma orðauppskot frá innflutta og virkna yrkisorðalistanum fram í niðaru helvt av vindeyganum.

Við at klikkja á pílin á grønu strípuni tvørturum vindeygað, kanst tú fjala yrkisorðauppskotini.

| Orðauppskot                                     | ×       |
|-------------------------------------------------|---------|
| + 👪 🗢                                           | 2       |
| Stavingarhjálp Skjót upp næsta orð Orðabøkur Sn | arvegir |
| Forsanger                                       | 1       |
| Forsamlingshuset                                | 2       |
| Forsangeren                                     | 3       |
| Forsamlingen                                    | 4       |
| Forsalg                                         | 5       |
| Forsalget                                       | 6       |
| Forsamlingshus                                  | 7       |
| Forsamling                                      | 8       |
| Forsat                                          | 9       |
| Forsamlinger                                    | 0       |
| • • •                                           | * #     |
| 🔨 Yrkisorð                                      |         |
| Forsatsramme                                    | Ctrl+1  |
| Forsatsrammens                                  | Ctrl+2  |
| Forsatsrammer                                   | Ctrl+3  |
| Forsatsrude                                     | Ctrl+4  |
|                                                 | Ctrl+5  |
|                                                 | * #     |

| Orðauppsk      | ot                  |           | ×         |
|----------------|---------------------|-----------|-----------|
| +              | <b>8</b>            | -         |           |
| Stavingarhjálp | Skjót upp næsta orð | Orðabøkur | Snarvegir |
| Forsanger      |                     |           | 1         |
| Forsamlings    | shuset              |           | 2         |
| Forsangere     | n                   |           | 3         |
| Forsamlinge    | en                  |           | 4         |
| Forsalg        |                     |           | 5         |
| Forsalget      |                     |           | 6         |
| Forsamlings    | hus                 |           | 7         |
| Forsamling     |                     |           | 8         |
| Forsat         |                     |           | 9         |
| Forsamlinge    | er                  |           | 0         |
| • • •          |                     |           | * #       |
| V Yrkisorð     |                     |           |           |
|                |                     |           |           |
|                |                     |           |           |
|                |                     |           |           |

## Ger tín egna yrkisorðalista

Tú kanst gera nýggjar og egnar orðalistar til at brúka sum grundarlag undir orðauppskotum og orðaforsøgn. Hesir orðalistar kallast "yrkisorðalistar". Á henda hátt fært tú hjálp við orðum, sum tú skalt brúka til júst tað evnið ella fakið, sum teksturin hjá tær snýr seg um. Sostatt verður tað lættari at stava tey ofta torføru yrkisorðini, sum tú gjarna vilt brúka í tekstinum.

Tú kanst velja millum at kopiera tekst t.d. av netinum til at brúka sum grundarlag undir orðalistanum, ella at brúka tekstin í einari fílu, sum tú hevur atgongd til.

#### Soleiðis gert tú:

- 1. Far inn á "Stillingar" → "Orðaforsøgn" → "Orðabøkur" → "Stovna nýggja"
- 2. Navngev nýggja orðalistan í teiginum "Orðabókaheiti" → "OK"

| CD-ORD Stillingar [Danskt]       |                                                                                                    | × |
|----------------------------------|----------------------------------------------------------------------------------------------------|---|
| Alment<br>Orðabók<br>Orðaforsøgn | Gluggi Orðaforsøgn Orðabøkur Stavingarhjálp                                                                                                    |   |
| Upplestur                        | Vel orðlistar         Valda mál:       Danskt         ✓       Høvuðsorðabók         Ó       Lítil orðabók         Ó       Brúka Míni orð         Ó       Stovna nýggja orðabók         Órðabókaheiti:       di         Bæredygtighed       orðalistanum |   |
| - Vangamynd                      | Fakorðabekur  evropasamveldið  Stovna nýggja  Strika  Endurger  Rætta  Opna  Goym sum                                                                                                    |   |
|                                  | OK Angra                                                                                                    | 1 |

3. Eitt nýtt vindeyga kemur fram. Klikk á "Legg afturat"

| Rætta     |             |        | ×           |
|-----------|-------------|--------|-------------|
| Orðalisti | Orð falt: 0 |        |             |
| Leita     |             |        |             |
| Orð       |             |        |             |
|           |             |        | Legg aftrat |
|           |             |        |             |
| Innihald  |             |        |             |
| Orð       |             | Tittle | Strika      |
|           |             | Le     | egg afturat |
|           |             |        |             |
|           |             |        |             |
|           |             |        |             |
|           |             |        |             |
|           |             |        |             |
| ٢         |             | >      |             |
|           |             |        |             |
|           |             | OK     | Angra       |

4. Markera tekstin, tú ynskir at fáa orð frá og yvir í ein orðalista. Trýst á "Ctrl + C" fyri at kopiera hann, og set hann inn í teigin "Upprunatekstur" við at trýsta á "Ctrl + V". Um tú ynskir tekst frá fleiri heimasíðum ella líknandi í sama orðalistan, endurtekur tú stig 3 og 4.

#### ella

klikk á "Frá fílu" og vel røttu fíluna. Fílan má vera av slagnum "\*.txt". Um tú ynskir tekst frá fleiri fílum í sama orðalistan, endurtekur tú hetta og velur tær fílurnar, sum tú ynskir afturat.

- 5. Klikk á "Framleið"
- 6. Tá tú hevur klikt á "Framleið" síggjast tøl úti í høgru síðu, ið vísa, hvussu ofta orðini koma fyri í tekstinum, sum tú valdi at gera orðalistan út frá. Orðini og tølini á hesum listanum broytast fyri hvørja ferð, tú leggur meira tekst/fleiri fílur afturat.
- 7. Klikk á "Legg afturat" niðast í vindeyganum → "OK"
- 8. Set flugubein út fyri nýggja orðalistan fyri at gera hann virknan og klikk á "OK".

| A.M.                                                                                                    |                                                                                                    |                                                                                                    |                                                                   |                                                                                                    | 🛎 Mar Kag                                          |
|----------------------------------------------------------------------------------------------------|----------------------------------------------------------------------------------------------------|----------------------------------------------------------------------------------------------------|-------------------------------------------------------------------|----------------------------------------------------------------------------------------------------|----------------------------------------------------|
| n n                                                                                                    | Artikol Directosten                                                                                                    | Lee                                                                                                    | Redigér                                                           | Rød ger ki dekode                                                                                                    | Se historik                                        |
| WIKIPEDIA<br>Den frie encyldspeck                                                                         | 28. jenar M. 14-18. Denk IVA<br>Bæredygtighed<br>Fin Weigen, den fre en jeldered                                                                                                    | ipedie 20-érs jubikeum på D                                                                                                    | ands Filmin                                                       | aitat Aleserve karn                                                                                                    | el                                                 |
| Nalegorier<br>Fremhawet indre d<br>In heldig wite<br>In heldige anater<br>Aktuelt                         | Bæredygtighed er et udtyk for en lølmologis oller en kun<br>poger- og samlerkulturer kan udnytte naturen med 100%<br>vallarer, som medalater naturen i en grad, så de hole talær<br>nævne gukundsmeing (vad hærg of hærend) eller mesent                                                                                                    | Lins silo på naturgrundlage<br>bæredygtighed. I den mod<br>må flytte för at finde nyen<br>misma.                                                                 | t. I princip<br>setto endo<br>essource:                           | pot kan man foresti<br>Faf skelsen findes t<br>Sem eksempler ke                                                         | lo sig, at<br>eknologier og<br>nimen               |
| Did applies<br>Welksmitten<br>Gerbenftonde<br>Landstyteenden<br>Projekter<br>Poete en<br>Wintwels antiden | Beinedygdigtend en njock en einnennes, ander, elekting o<br>beineggen al om Jahren en al faction og mennskalig al dit<br>og borgemen beine og utskosektaring in utsken, mer e<br>eksystemer, hete den am bænedigtigtigtigt af babel<br>occurrenterplacke. Mit en lænedigtigtigtigt af babel<br>occurrenterplacke. Mit en lænedigtigtigtigt af babel<br>occurrenterplacke. Mit en lænedigtigtigtigt af babel<br>occurrenterplacke. Mit en lænedigtigtigtigtigtigtigtigtigtigtigtigtigti | kologisk synsvankel der w<br>ek på en måde, så man på<br>man på den anden side be<br>s at reducere id mapävirkn<br>re som mål at festholde de<br>i i sin hufhed. | ret kontro<br>den ene e<br>varer blod<br>ingeme og<br>ise idealer | versiel. Bolge den e<br>i de kan etterkommi<br>vorsitet og de natur<br>i sikre en more offel<br>i ind i el fremtid. Bos | r det<br>s samfundeb<br>tige<br>civ<br>rodygtighod |
| Gorydning<br>Kalender<br>Senesle ændringer<br>Hjælp                                                       | Incholdsfortegnelse (skju)<br>1. Definition<br>2. Seguelar og enne<br>2. 1. Deriveller og enne<br>2. 1. Deriveller og enne                                                                                                    |                                                                                                    |                                                                   |                                                                                                    |                                                    |

| .egg tekst afturat                                                                                                    |                                                                                                    | ×             |
|----------------------------------------------------------------------------------------------------|----------------------------------------------------------------------------------------------------|---------------|
| Orðalisti                                                                                                    |                                                                                                    |               |
|                                                                                                    | E                                                                                                    | rá fílu       |
|                                                                                                    |                                                                                                    | a ma          |
| Bæredygtighed er et udtryk for en texnologis eier en kulturs sin pa hat<br>princippet kan man forestlie sig, at jæger – og samierkulturer kan udnytte<br>bæredygtighed. I den modsatte ende af skaleen findes teknologier og kul<br>naturen i en grad, så de hele tiden må fytte for at finde nye ressourcer. S<br>ævne guldudvinding (ved hjælp af flussyre) eler masseturisme.                                                                                      | urgrundlaget. 1<br>naturen med 1009<br>turer, som nedslide<br>om eksempler kan                                 | %<br>r<br>man |
| Bæredygtighed er også en økonomisk, social, etisk og økologisk synsvil<br>kontroversiel. Ifølge den er det hensigten at strukturere civilisation og me<br>måde, så man på den ene side kan efterkomme samfundets og borgerne<br>udfoldesestrang i nutiden, mens man på den anden side bevarer biodiver<br>naturige økosystemer. Hele ideen om bæredygtighed er baseret på at re<br>kimaaðvirkinnoerne og sike en mere effektiv ressourceudnvttelse. <sup>D1</sup> Pår | nkel, der er ret<br>nneskelig aktivitet p<br>s behov og<br>sitet og de<br>ducere<br>læanin <u>a oa handlir</u> | nå en<br>na ∽ |
| Varðveit stóran bókstav aftaná reglubrot                                                                                                    | nleið                                                                                                    |               |
| Orð                                                                                                    | Tîttleik                                                                                                    | ^             |
| 21-programmet                                                                                                    | 1                                                                                                    |               |
| 🗹 accept                                                                                                    | 1                                                                                                    |               |
| 🗹 ændringer                                                                                                    | 1                                                                                                    |               |
| 🗹 af                                                                                                    | 25                                                                                                    |               |
| 🗹 afgørende                                                                                                    | 1                                                                                                    |               |
| 🗹 afgrøder                                                                                                    | 1                                                                                                    | ~             |
| Vel Øll                                                                                                    |                                                                                                    |               |
| Vel Ongi                                                                                                    |                                                                                                    |               |
|                                                                                                    |                                                                                                    |               |
|                                                                                                    |                                                                                                    |               |
| Le                                                                                                    | gg afturat Ar                                                                                                  | ngra          |
|                                                                                                    |                                                                                                    |               |

| Legg tekst afturat                                                                                                    |                                                                                                    | ×       |
|----------------------------------------------------------------------------------------------------|----------------------------------------------------------------------------------------------------|---------|
| Orðalisti                                                                                                    |                                                                                                    |         |
| Upprunatekstur                                                                                                    | Frá                                                                                                    | fílu    |
| Bæredygtighed er et udtryk for en teknologis eller en kulturs slid<br>princippet kan man forestille sig, at jæger- og samlerkulturer kan un<br>bæredygtighed. I den modsatte ende af skalaen findes teknologier<br>naturen i en grad, så de hele tiden må flytte for at finde nye ressou<br>ævne guldudvinding (ved hjælp af flussyre) eller masseturisme.                                                            | på naturgrundlaget. I<br>dnytte naturen med 100%<br>og kulturer, som nedslider<br>ırcer. Som eksempler kan m                                       | an      |
| Bæredygtighed er også en økonomisk, social, etisk og økologisk<br>kontroversiel. Ifølge den er det hensigten at strukturere civilisation<br>måde, så man på den ene side kan efterkomme samfundets og bo<br>udfoldelsestrang i nutiden, mens man på den anden side bevarer b<br>naturlige økosystemer. Hele ideen om bæredygtighed er baseret p<br>klimanåvirkningerne og sikre en mere effektiv ressourceudnyttelse. | synsvinkel, der er ret<br>og menneskelig aktivitet på<br>irgernes behov og<br>slodiversitet og de<br>å at reducere<br>[1] Planlæaning og handling. | en<br>v |
| Varðveit stóran bókstav aftaná reglubrot                                                                                                    | Framleið                                                                                                    |         |
| Orð                                                                                                    | Tîtteik                                                                                                    |         |
| Vel Øll                                                                                                    |                                                                                                    |         |
| Vel Ongi                                                                                                    |                                                                                                    |         |
|                                                                                                    |                                                                                                    |         |
|                                                                                                    | Legg afturat Ang                                                                                                    | ra      |

| D-ORD Stillingar [Danskt |                                          |                           |
|--------------------------|------------------------------------------|---------------------------|
| Alment                   | Orðaforsøgn                              |                           |
| Orðabók                  | Gluggi Orðaforsgon Orðaþøkur Stavinga    | rhiálo                    |
| Orðaforsøgn              | Gluggi Gluaiolaegii Gluaegikai Staviliga | nijaip                    |
| Upplestur                | Vel orðlistar                            |                           |
|                          | Valda mal: <u>Danskt</u>                 |                           |
|                          | Litil orðabók                            | orð                       |
|                          | O Miðal orðabók Bætta                    |                           |
|                          | Stór orðabók     Nýogi orð               |                           |
|                          | O Viðkað orðabók O Goym fra              | mhaldandi                 |
|                          | Goym, ta                                 | á orðauppskot verða sløkt |
|                          | 🗆 Vís ný                                 | ggj orð í orðalistanum    |
|                          |                                          |                           |
| Vangamynd                | Fakorðabøkur                             |                           |
| 😫 Danskt 🗸               | ✓ bæredygtighed                          | Stovna nýggja             |
| Vis vangamvod            | evropasamveldið                          | Strika                    |
| Eninleikar               |                                          | Endurger                  |
| Egniteikai               |                                          | Rætta                     |
| Endurger                 |                                          | Opna                      |
| Nýggja vangamynd         |                                          | Goym sum                  |
|                          |                                          |                           |
|                          |                                          |                           |
|                          |                                          | OK Angra                  |
|                          |                                          |                           |
|                          |                                          |                           |
|                          |                                          | <b>•</b>                  |

Orðini í fakorðalistanum hava ein ljóst grønan lit úti í vinstru síðu:

| Orðauppsk      | ot                  |              | ×        |
|----------------|---------------------|--------------|----------|
| +              | <b>8</b> 8          | ٠            | 5        |
| Stavingarhjálp | Skjót upp næsta orð | Orðabøkur Sr | narvegir |
| Inflationen    |                     |              |          |
| Inflation      |                     |              |          |
| Inflationstal  |                     |              |          |
|                |                     |              |          |
|                |                     |              |          |
|                |                     |              |          |
|                |                     |              |          |
|                |                     |              |          |
|                |                     |              |          |
|                |                     |              |          |
|                |                     |              | * #      |
| 🔨 Yrkisorð     |                     |              |          |
| Inflationsrat  | en                  |              |          |
|                |                     |              |          |
|                |                     |              |          |

#### GG!

Allir fakorðalistar, sum tú hevur gjørt ella innflutt, standa á listanum yvir fakorðabøkur undir "Orðaforsøgn"  $\rightarrow$  "Orðabøkur"  $\rightarrow$  "Fakorðabøkur". Hetta er galdandi óansæð, hvønn vanga, tú hevur valt ella hvør vangi er virkin.

Um eitt orð í nýggja yrkisorðalistanum longu er partur av grundorðabókini í vanliga orðalistanum, verður hetta orðið bert víst á vanliga orðalistanum. Hvørt orð kemur sostatt bert fyri einaferð á samlaða orðalistanum.

Tú kanst hava fleiri yrkisorðalistar virknar í senn.

## Orðabók

Í CD-ORÐ finnur tú **donsku** orðabókina Den Danske Ordbog (DDO), sum tú kanst leita eftir týdninginum av orðum í.

Soleiðis brúkar tú orðabókina:

1. Klikk á funkuna "Orðabók" á breddanum

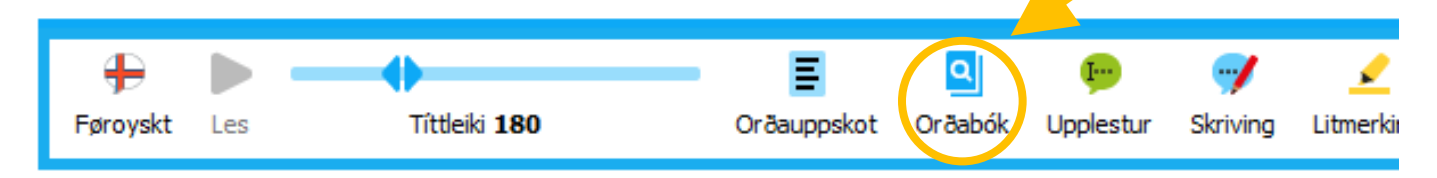

 Skriva orðið, sum tú ynskir at leita eftir, í leititeigin. Í leititeiginum kanst tú brúka somu jokaratekn sum í funkuni "Orðauppskot" og á sama hátt. Sí frágreiðing um jokaratekn seinni í hesum partinum.

Tá tú skrivar orðið í leititeigin koma orðauppskot úti í vinstru síðu í "Orðabók"vindeyganum. Lat músina hvíla á einum orði á listanum, um tú vilt hava tað lisið upp. Klikk á rætta orðið í orðalistanum fyri at seta tað inn í leititeigin.

3. Klikk á sjóneykuna, trýst á "Enter" ella klikk á rætta orðið í orðalistanum, um tú hevur skrivað alt orðið í leititeigin.

Um tú hevur brúkt jokaratekn í leitorðinum, fært tú rætta orðið í orðalistanum við at klikkja á tað.

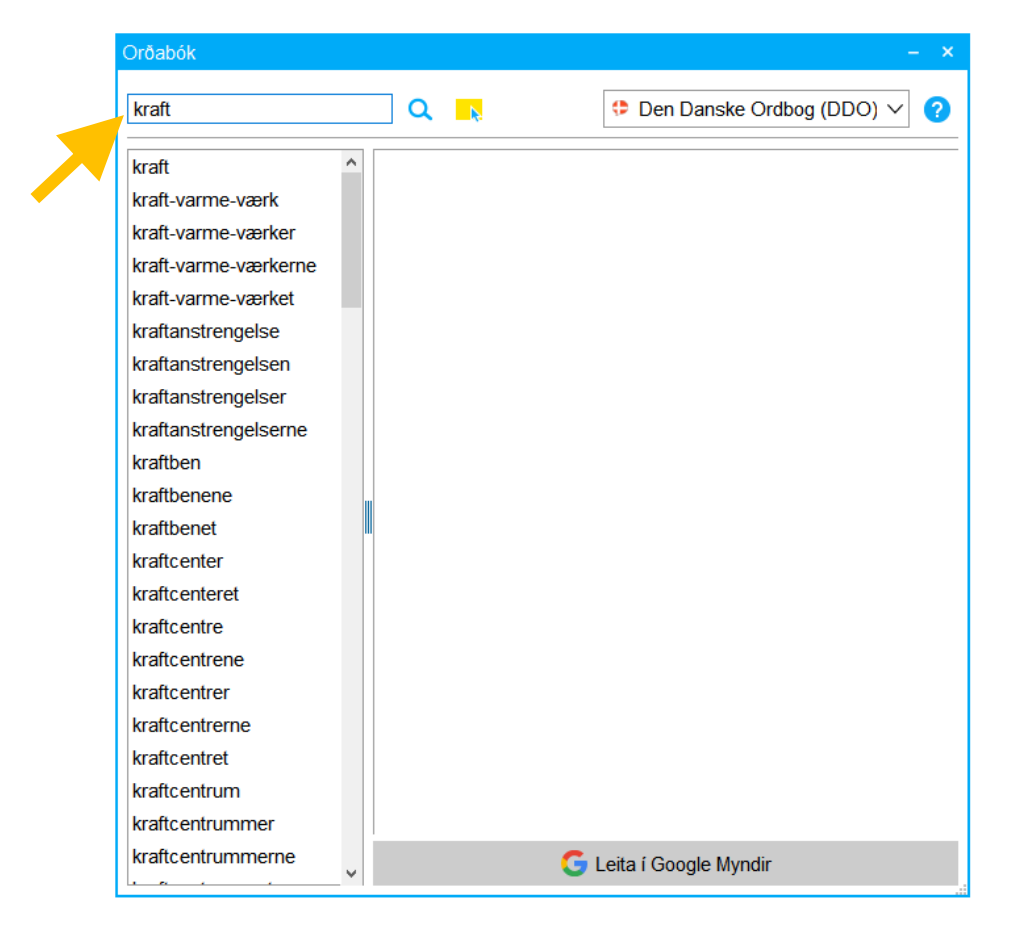

- 4. Um leitorðið er í orðabókini, síggjast bendingar og merkingar av orðinum í høgru síðu av vindeyganum.
- 5. Tú kanst goyma bendingar og merkingar við at klikkja á "-"-teknið uppi í høgru síðu. Klikk á "+"-teknið fyri at gera bendingar og merkingar sjónligar aftur. Við at klikkja á dupulta pílin høgru megin dømini uppá bendingarsniðini, fært tú meira upplýsingar um bendingarnar. Hetta fjalir tú aftur við at klikkja aftur á sama pílin.

|                                                                                                   |                                                                                                    | - ×                                                                                                    |
|---------------------------------------------------------------------------------------------------|----------------------------------------------------------------------------------------------------|----------------------------------------------------------------------------------------------------|
| Q                                                                                                 | 👎 Den Danske Ordbog                                                                                                    | - ×<br>Den Danske Ordbog (DDO) ∨ ?                                                                                   |
| kraftmo                                                                                           | ment Osubstantiv intetkøn                                                                                                    | A     Bøjning ⊕       Bøjning ⊕     Bøjning ⊕                                                                        |
| kraftmomentet<br>kraftmomenter<br>kraftmomenter<br>1. FYSIK en kra<br>når den påv<br>angrebslinje | ne<br>Be<br>afts tilbøjelighed til at producere l<br>irker et objekt i et punkt på den l<br>n, der er kraftens retning (beregr | etydning ●<br>bevægelse<br>inje,<br>nes som                                                                          |
|                                                                                                   |                                                                                                    |                                                                                                    |
|                                                                                                   | kraftmomentet<br>kraftmomenter<br>kraftmomenterne                                                                              | ental, bestemt, singularis, definit<br>flertal, ubestemt, pluralis, indefinit<br>flertal, bestemt, pluralis, definit |

6. Hoyr upplestur av orðum og teksti í høgru síðu av vindeyganum lisnan upp við at lata músina hvíla á tí, tú vilt hoyra. Tað, sum verður lisið upp, fær gula litmerking. Vanliga funkan til upplestur "Les" riggar ikki í "Orðabók"-vindeyganum.

| Orðabók     | – ×                                                                                                    |
|-------------|----------------------------------------------------------------------------------------------------|
| kraft*ent#  | Q ► Den Danske Ordbog (DDO) ∨ ?                                                                                                    |
| kraftmoment | kraftmoment • substantiv intetkøn                                                                                                    |
|             | kraftmomentet<br>kraftmomenter 🔊<br>kraftmomenterne                                                                                                    |
|             | Betydning 🗨                                                                                                    |
|             | <ol> <li>FYSIK en krafts tilbøjelighed til at producere bevægelse<br/>når den påvirker et objekt i et punkt på den linje,<br/>angrebslinjen, der er kraftens retning (beregnes som<br/>kraftens størrelse ganget med angrebslinjens vinkelrette<br/>afstand til objektets ligevægtspunkt el. ophængspunkt)<br/>Synonym moment<br/>måles i newtonmeter (Nm)</li> </ol> |
|             | Et legeme siges at være i ligevægt, hvis summen af de<br>kræfter og summen af de kraftmomenter, som virker på                                                                                                    |

7. Tú kanst síggja myndir av orðinum við at klikkja á "Leita í Google Myndir" niðast í vindeyganum. Hetta krevur internetsamband.

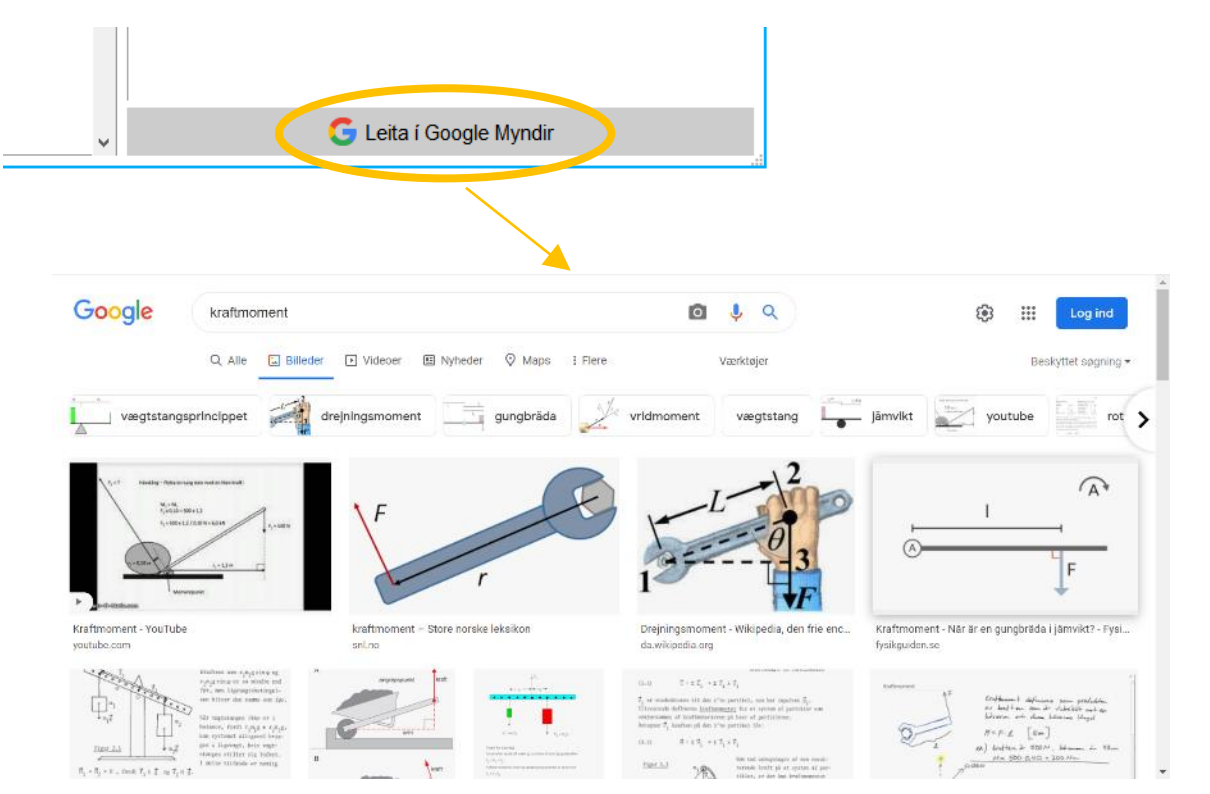

61

8. Sløkk og tendra upplesturin við at klikkja á gula fýrakantin við bláum píli.

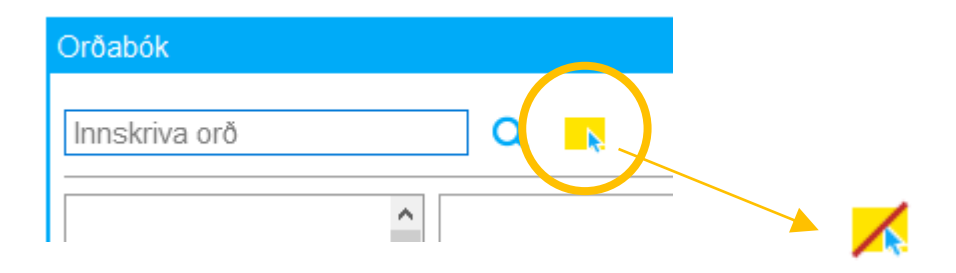

 Breiddin av teigunum til ávikavist orðalistan og orðafrágreiðingina kann broytast við at vinstraklikkja við músini og halda og samstundis draga tær báðar strikurnar á linjuni, sum skilir vindeygað í høgru og vinstru síðu.

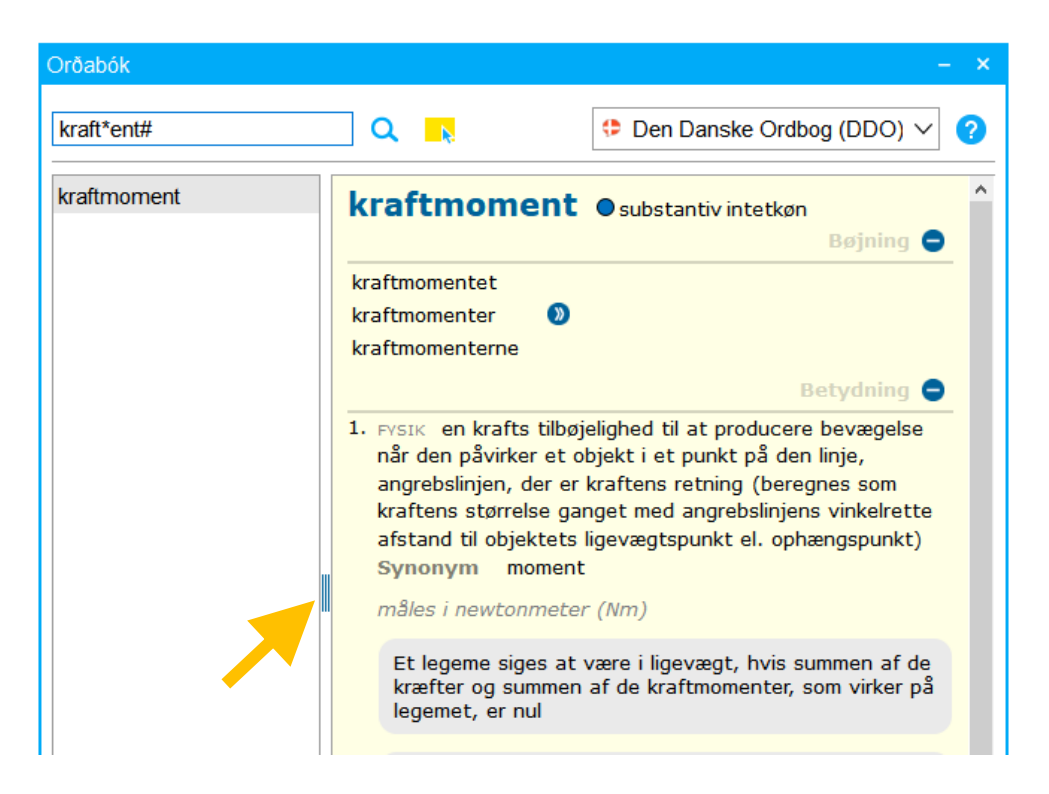

Jokaratekn í leitorði í "Orðabók"-funkuni:

Við jokarateknum kanst tú fáa hjálp at stava orð, sum eru torfør hjá tær at stava.

Tey trý jokarateknini eru: \* \_ #

| Jokaratekn         | Tekn | Funktión                          | Á knappaborðinum |  |  |  |
|--------------------|------|-----------------------------------|------------------|--|--|--|
| Stjørna            | *    | umboðar ein ella fleiri bókstavir | Shift +          |  |  |  |
| Undirstrika        | _    | umboðar ein bókstav               | Shift +          |  |  |  |
| Hashtag/tvíkrossur | #    | merkir, at her endar orðið        | Shift + #<br>3 £ |  |  |  |

Tú brúkar:

- "Stjørnu", \*, tá tú ivast í einum ella fleiri fylgjandi bókstavum í einum orði. Hon kann setast í byrjanini, inni í ella í endanum á einum orði. Tú kanst seta "stjørnu" inn á fleiri støðum í sama orði.
- "Undirstriku", \_\_, tá tú ivast í einum bókstavi í einum orði. Tvs. at tú skalt vita, at tað er einans ein bókstavur, sum manglar á tí staðnum í orðinum, sum tú setur "undirstriku" inn.
  Hon kann setast í byrjanini, inni í ella í endanum á einum orði.
  Tú kanst seta "undirstriku" inn á fleiri støðum í sama orði.
- "Hashtag"/"tvíkross", #, tá tú ert vísur í, hvør síðsti bókstavurin í orðinum er. Tú setir "hashtag"/"tvíkross" beint eftir síðsta bókstavin í orðinum. Soleiðis fært tú einans orðauppskot, sum enda við hesum bókstavinum. Teknið kann bert setast í endanum á einum orði.

Øll jokarateknini kunnu brúkast í kombinatión í sama orði.

Dømi har jokaratekn eru brúkt í leititeiginum:

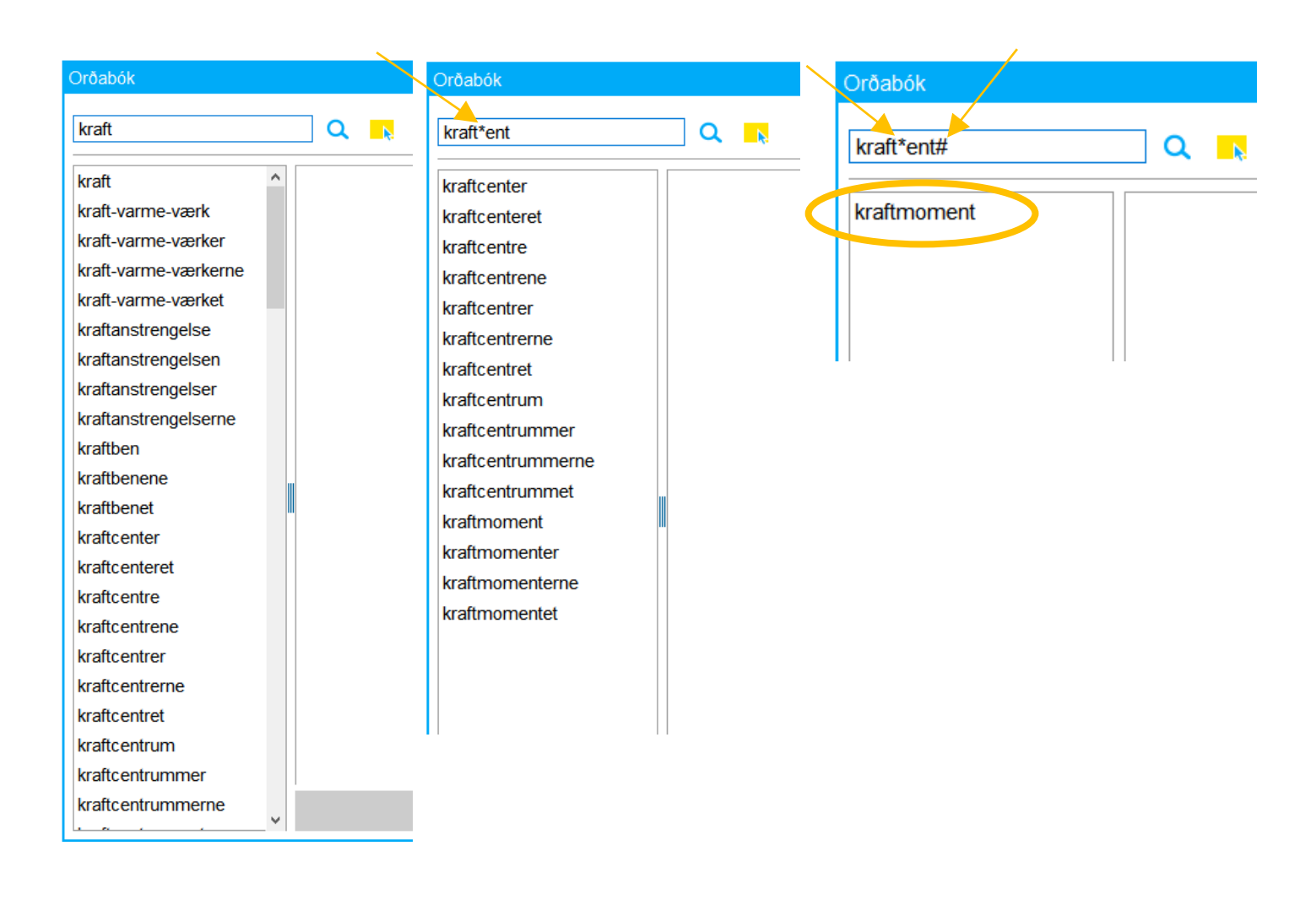

#### GG!

Sama rødd og lesitíttleiki er í upplestrinum í orðabókini, sum í tí vanganum, sum tú brúkar "Orðabók"-funkuna í.

Tað ber einans til at finna upplýsingar um donsk orð í "Orðabók"-funkuni.

#### Goym og flyt vanga millum eindir og/ella brúkarar

Til ber at flyta ein vanga frá CD-ORĐ á einari teldu til eina aðra, ella millum fleiri brúkarar av CD-ORĐ. Hetta gert tú við at goyma og navngeva vangan, og síðani innflyta hann á aðra teldu ella til annan brúkara.

Goym og navngev vangan:

- 1. "Stillingar"  $\rightarrow$  vel rætta vangan  $\rightarrow$  "Eginleikar"
- 2. Vel "Goym sum" á kassanum, sum kemur fram
- 3. Eitt nýtt vindeyga kemur fram. Vel "Leita" → vel tað staðið, tú ynskir at goyma
- 4. vangan  $\rightarrow$  navngev vangan  $\rightarrow$  "OK"

| CD-ORD Stillingar [Føroy:    | skt]                                |                           |                                                                                         |                   |                 | ×           |                |            |            |                     |          |
|------------------------------|-------------------------------------|---------------------------|-----------------------------------------------------------------------------------------|-------------------|-----------------|-------------|----------------|------------|------------|---------------------|----------|
| Alment                       | Orðaforsøgn                         | 1                         |                                                                                         |                   |                 |             |                |            |            |                     |          |
| Orðabók<br>Orðaforsøgn       | Gluggi Orðaforsøg                   | ın Orðabøku               | Ir Stavingarhjálp                                                                       |                   |                 |             |                |            |            |                     |          |
| Upplestur                    | Vel orðlistar —<br>Valda mál: Førov | /skt                      |                                                                                         |                   |                 |             |                |            |            |                     |          |
|                              | Eginleikar hjá vangamy              | /nd<br>ð loyniorði —      | 14                                                                                      | ×                 |                 |             |                |            |            |                     |          |
|                              | Navngev tina vangar                 | Goym vang                 | gamynd sum                                                                              |                   |                 |             |                | ×          |            |                     |          |
|                              |                                     | Goym sum<br>Stillingar ni | n:<br>iðanfyri verða goymda                                                             | ar saman við vang | amyndini:       |             |                | Leita      |            |                     |          |
| Vangamynd                    | Goym sum                            |                           | $\langle \mathbf{v} \rangle$ Goym sum<br>$\leftarrow \rightarrow \checkmark \mathbf{r}$ | > Torgunn Poulsen |                 |             |                | ~ č        | ,  ,       | øg i Torgunn Pou    | JIsen    |
| Eginleikar                   |                                     |                           | Organiser ▼ Ny<br>Arrig adgang                                                          | mappe             | L               |             |                |            |            |                     | • 0      |
| Endurger<br>Nýggja vangamynd |                                     | _                         | Skrivebord<br>Overførsler<br>Dokumenter                                                 | .cdord            | 3D-objekte<br>r | Billeder    | Dokument<br>er | Favoritter | Gemte spil | Kontaktper<br>soner | Links    |
|                              |                                     |                           | 📄 Billeder 🔅 🔗 📄 Billeder 🔗                                                             | Musik             | OneDrive        | Overførsler | Skrivebord     | Søgninger  | Videoer    |                     |          |
|                              |                                     |                           | Musik                                                                                   | ~                 |                 |             |                |            |            |                     |          |
|                              |                                     |                           | Filnavn:<br>Filtype:                                                                    | CD-ORÐ Goym sum ( | f.cde)          |             |                |            |            |                     | ~        |
|                              |                                     |                           | ∧ Skjul mapper                                                                          |                   |                 |             |                |            | G          | em A                | Innuller |

Flyt vangan til aðra teldu ella annan brúkara:

- 1. Heinta vangan til ta telduna, sum hann skal flytast til. Hetta kann gerast við t.d. usb, senda viðheft í telduposti osfr.
- 2. Goym vangan á hesi telduni.
- 3. Opna CD-ORĐ á aktuellu telduni
- 4. Vel "Stillingar" → "Nýggja vangamynd"
- 5. Eitt nýtt vindeyga kemur fram. Set flugubein í "Opna" → klikk á"Leita" → vel røttu fíluna → "Åbn" → "Næsta"
- 6. Navngev vangan og vel mynd (klikk á núverandi myndina, fyri at fáa valmøguleikar)
   → "Goym og enda" → "OK"

| Alment<br>Orðabók        | Orðaforsøgn                                                                                                    |                                                                                                    |                                                  |                                |      |            |                     |                 |                    |          |
|--------------------------|----------------------------------------------------------------------------------------------------|----------------------------------------------------------------------------------------------------|--------------------------------------------------|--------------------------------|------|------------|---------------------|-----------------|--------------------|----------|
| Orðaforsøgn<br>Upplestur | Nýggi vangamynd<br>Stig:<br>1. Vangamynd grund<br>2. Navngev vangamyn<br>3. Tillaga stillingarnar<br>4. Stovna vangamynd | dað á<br>nd<br>e O Við grundstøð<br>e Opna                                                                                       | gamynd á:                                        |                                |      | ×          |                     |                 |                    |          |
|                          |                                                                                                    | <pre></pre>                                                                                                    |                                                  |                                |      |            | ٽ ~                 | ,⊃ Søgi         |                    |          |
| Vangamynd                |                                                                                                    | Organiser  Ny mappe  Hurtig adgang  Skrivebord  Overførsler  Dokumenter  Billeder  Musik  Videoer  OneDrive  DoneDrive  Denne pc | .cdord 3D-objekte<br>r<br>Overførsler Skrivebord | Billeder Doku<br>Søgninger Vid | eoer | Gemte spil | Kontaktper<br>soner | Links           | Kalendari<br>Musik | OneDriv  |
|                          |                                                                                                    | Filnavn:                                                                                                    |                                                  |                                |      |            | ~                   | Goym sum<br>Åbn | (*.cde)            | Annuller |

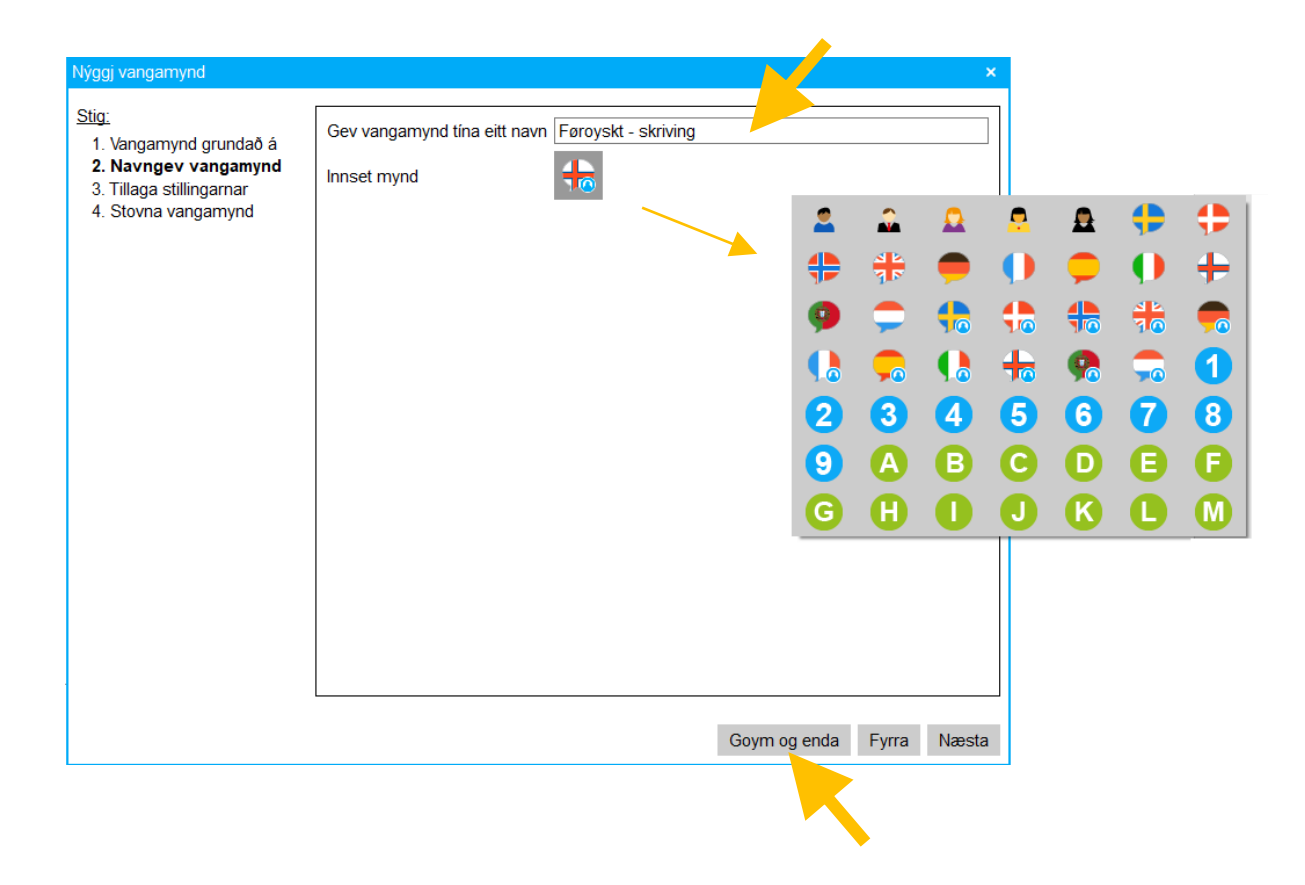

#### GG!

Tað verður viðmælt at goyma teir vangar, sum tú sjálv/sjálvur gert, so tú hevur teir tøkar, um so er, at tað gerst neyðugt at strika CD-ORÐ og leggja forritið inn av nýggjum.

## Goym og flyt orðalista millum eindir og/ella brúkarar

Til ber at flyta ein orðalista frá CD-ORÐ á einari teldu til eina aðra, ella millum fleiri brúkarar av CD-ORÐ. Hetta gert tú við at goyma og navngeva orðalistan, og síðani innflyta hann á aðra teldu ella til annan brúkara.

Goym yrkisorðalista:

 Far inn á "Stillingar" → "Orðaforsøgn" → "Orðabøkur ella

klikk á "Orðabøkur" á "Orðauppskot"-vindeyganum

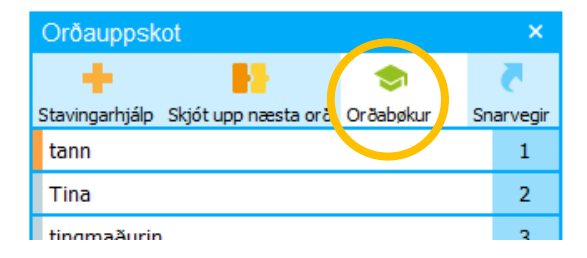

- Vel tann orðalistan, sum tú ynskir at goyma við at seta flugubein út fyri hann → "Goym sum"
- Eitt nýtt vindeyga við "Stifinder" opnast → vel, hvar tú ynskir at goyma orðalistan → "Gem"
- 4. Klikk á "OK"

Innflyt yrkisorðalista:

- 1. Heinta yrkisorðalistan til ta telduna, sum hann skal flytast til. Hetta kann gerast við t.d. usb, senda viðheft í telduposti osfr.
- 2. Goym orðalistan á hesi telduni.
- 3. Opna CD-ORĐ á aktuellu telduni
- 4. Vel "Stillingar" → "Orðaforsøgn" → "Orðabøkur" → "Opna"
- 5. Vel røttu fíluna → "Åbn"

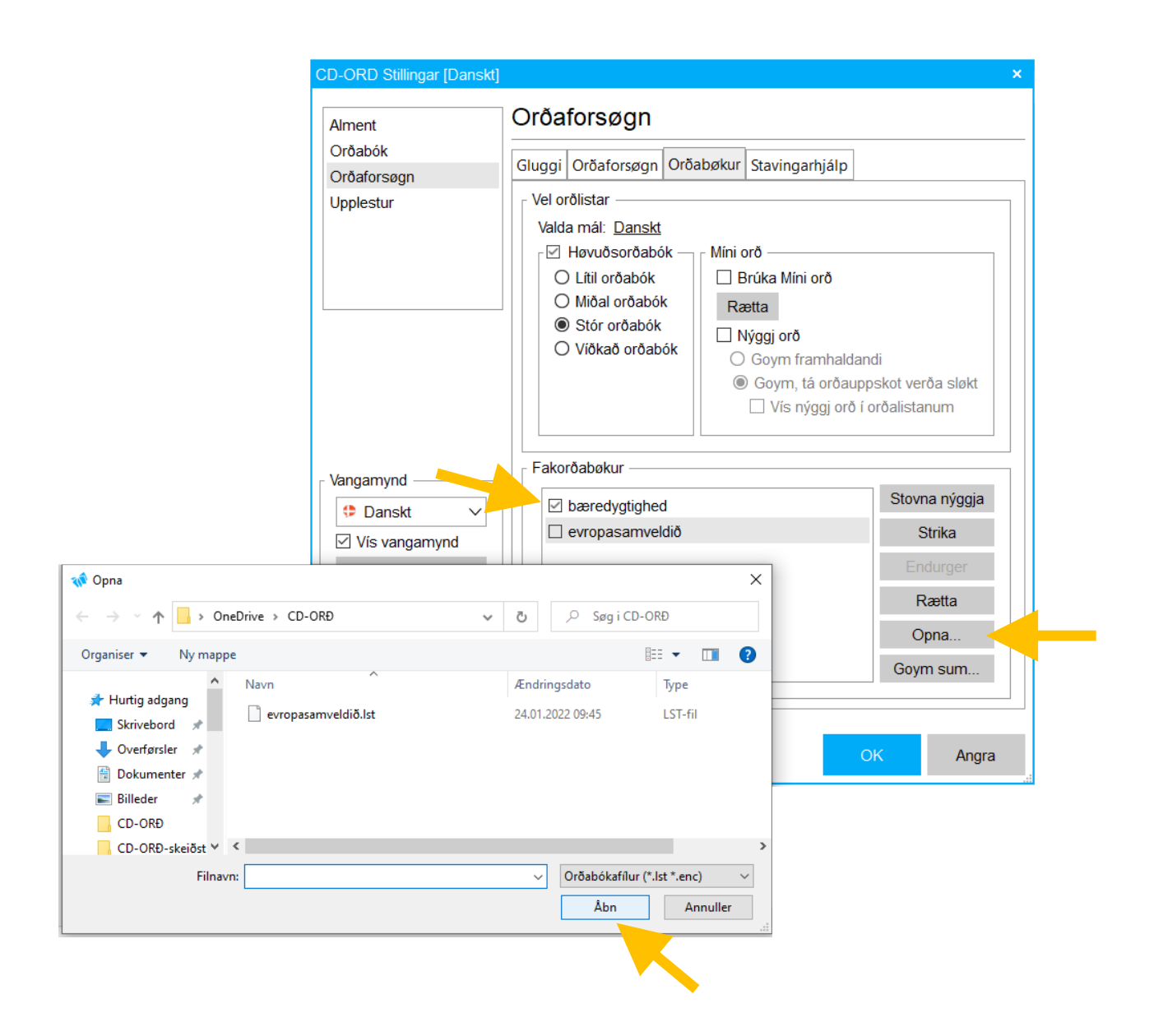

 Um tú ynskir at geva orðalistanum nýtt navn, skrivar tú tað í teigin "Orðabókaheiti", annars varðveitir hann sama navn → "OK"

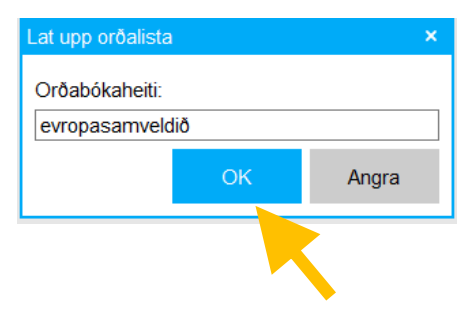

- Orðalistin er nú innfluttur og sæst á listanum yvir yrkisorðalistar
   Set flugubein út fyri listan fyri at gera hann virknan.

| -OKO Stillingar (Danski) | Orðaforsægn                                                                                                    |                                                                     |
|--------------------------|----------------------------------------------------------------------------------------------------|---------------------------------------------------------------------|
| Alment                   | Citatorsøgn                                                                                                    |                                                                     |
| Orðabók                  | Gluggi Oröaforsøgn Orðabøkur Stavingarh                                                                                                    | jálp                                                                |
| Upplestur                | Vel orðlistar<br>Valda mál: <u>Danskt</u><br>Ø Høvuðsorðabók<br>O Lítil orðabók<br>Ø Miðal orðabók<br>Ø Stór orðabók<br>Ø Viðkað orðabók<br>Ø Viðkað orðabók<br>Ø Goym, tá d | rð<br>nhaldandi<br>orðauppskot verða sløkt<br>gj orð í orðalistanum |
| Vangamynd                | Fakorðabøkur                                                                                                    | Stovna nýggja                                                       |
| Vis vangamynd            | ✓ evropasamveldið                                                                                                    | Strika                                                              |
| Egipleikar               |                                                                                                    | Endurger                                                            |
| Eginentai                |                                                                                                    | Rætta                                                               |
| Endurger                 |                                                                                                    | Opna                                                                |
| Nýggja vangamynd         |                                                                                                    | Goym sum                                                            |
|                          |                                                                                                    | OK Angra                                                            |